# Konfiguration von PBR mit IP SLAs für DUAL ISP auf FTD, verwaltet von FMC

# Inhalt

Einleitung **Anforderungen** Verwendete Komponenten Hintergrundinformationen Konfigurieren Netzwerkdiagramm Konfigurationen Schritt 1: PBR-Zugriffsliste konfigurieren Schritt 2: Konfigurieren der PBR-Routenzuordnung Schritt 3: FlexConfig-Textobjekte konfigurieren Schritt 4: SLA-Monitor konfigurieren Schritt 4: Konfigurieren statischer Routen mit Route Track Schritt 5: PBR-FlexConfig-Objekt konfigurieren Schritt 6: Zuweisung eines PBR-FlexConfig-Objekts zur FlexConfig-Richtlinie Überprüfung Fehlerbehebung

# Einleitung

In diesem Dokument wird beschrieben, wie PBR zusammen mit IP SLAs auf einem FTD konfiguriert wird, das von (FMC) verwaltet wird.

Beitrag von Daniel Perez Vertti Vazquez, Cisco TAC Engineer.

Voraussetzungen

## Anforderungen

Cisco empfiehlt, dass Sie über Kenntnisse in folgenden Bereichen verfügen:

- PBR-Konfiguration auf Cisco Adaptive Security Appliance (ASA)
- FlexConfig auf Firepower
- IP SLAs

## Verwendete Komponenten

Die Informationen in diesem Dokument basierend auf folgenden Software- und Hardware-Versionen:

Cisco FTD Version 7.0.0 (Build 94)

• Cisco FMC Version 7.0.0 (Build 94)

Die Informationen in diesem Dokument beziehen sich auf Geräte in einer speziell eingerichteten Testumgebung. Alle Geräte, die in diesem Dokument benutzt wurden, begannen mit einer gelöschten (Nichterfüllungs) Konfiguration. Wenn Ihr Netzwerk in Betrieb ist, stellen Sie sicher, dass Sie die möglichen Auswirkungen aller Befehle verstehen.

### Hintergrundinformationen

In diesem Dokument wird die Konfiguration Policy Based Routing (PBR) zusammen mit Internet Protocol Service Level Agreement (IP SLA) zu Cisco Firepower Threat Defense (FTD) verwaltet vom Cisco FirePOWER Management Center (FMC).

Beim herkömmlichen Routing werden Weiterleitungsentscheidungen nur auf Basis der Ziel-IP-Adressen getroffen. PBR ist eine Alternative zu Routing-Protokollen und statischem Routing.

Sie bietet eine detailliertere Kontrolle über das Routing, da sie die Verwendung von Parametern wie Quell-IP-Adressen oder Quell- und Ziel-Ports als Routing-Kriterien neben der Ziel-IP-Adresse ermöglicht.

Mögliche PBR-Szenarien umfassen Anwendungen, die auf die Quelle reagieren, oder Datenverkehr über dedizierte Verbindungen.

Zusammen mit PBR können IP SLAs implementiert werden, um die Verfügbarkeit des nächsten Hop sicherzustellen. Ein IP SLA ist ein Mechanismus, der eine End-to-End-Verbindung durch den Austausch regulärer Pakete überwacht.

Zum Zeitpunkt der Veröffentlichung wird PBR nicht direkt durch FMC unterstützt. Graphical User Interface (GUI) gesetzt ist, erfordert die Konfiguration der Funktion die Verwendung von FlexConfig-Richtlinien.

Auf der anderen Seite Internet Control Message Protocol (ICMP) SLAs werden von FTD unterstützt.

In diesem Beispiel wird PBR verwendet, um Pakete über eine primäre Internet Service Provider (ISP) auf Basis der IP-Quelladresse.

In der Zwischenzeit überwacht ein IP SLA die Konnektivität und erzwingt bei einem Ausfall ein Fallback zu einem Backup-Schaltkreis.

# Konfigurieren

## Netzwerkdiagramm

In diesem Beispiel hat Cisco FTD zwei externe Schnittstellen: VLAN230 und VLAN232. Jede Verbindung wird mit einem anderen ISP hergestellt.

Der Datenverkehr vom internen Netzwerk VLAN2813 wird über den primären ISP geroutet, der PBR verwendet.

Die PBR-Routenübersicht trifft Weiterleitungsentscheidungen ausschließlich auf Basis der Quell-IP-Adresse (alles, was von VLAN2813 empfangen wird, muss in VLAN230 zu 10.88.243.1 geroutet werden). Sie wird in der Schnittstelle GigabitEthernet 0/1 von FTD angewendet. In der Zwischenzeit verwendet FTD IP SLAs, um die Verbindungen zu den einzelnen ISP-Gateways zu überwachen. Bei einem Ausfall von VLAN230 erfolgt ein FTD-Failover zum Backup-Schaltkreis des VLAN232.

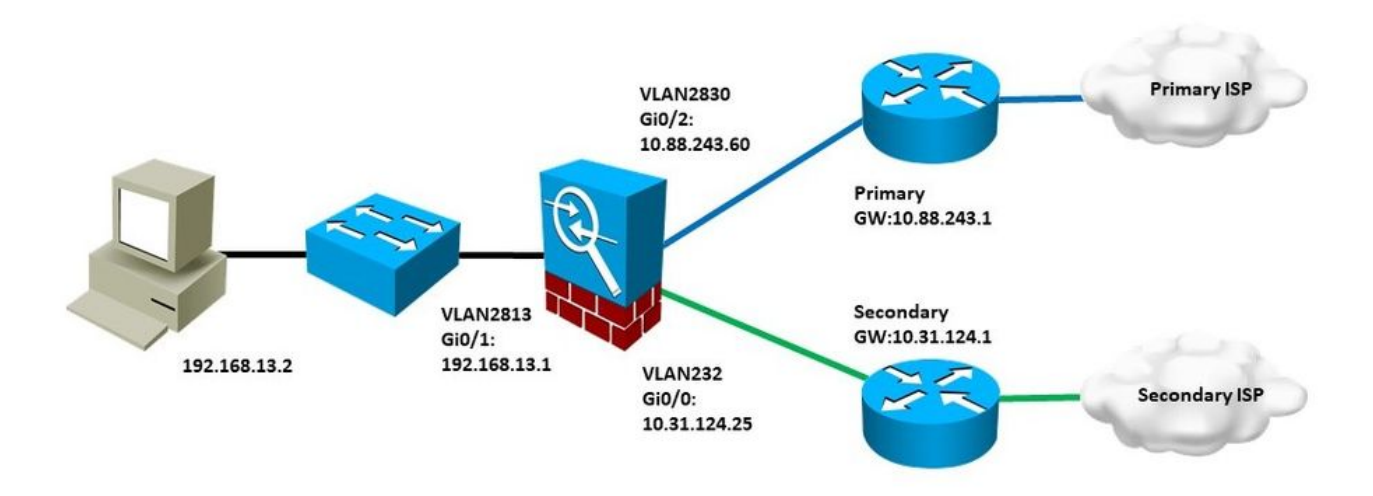

## Konfigurationen

#### Schritt 1: PBR-Zugriffsliste konfigurieren

Legen Sie im ersten Schritt der PBR-Konfiguration fest, welche Pakete der Routing-Richtlinie unterliegen sollen. PBR nutzt Routing-Karten und Zugriffslisten, um Datenverkehr zu identifizieren.

Um eine Zugriffsliste für die Zuordnungskriterien zu definieren, navigieren Sie zu Objects > Object Management und wählen Extended unter dem Access List Kategorie im Inhaltsverzeichnis.

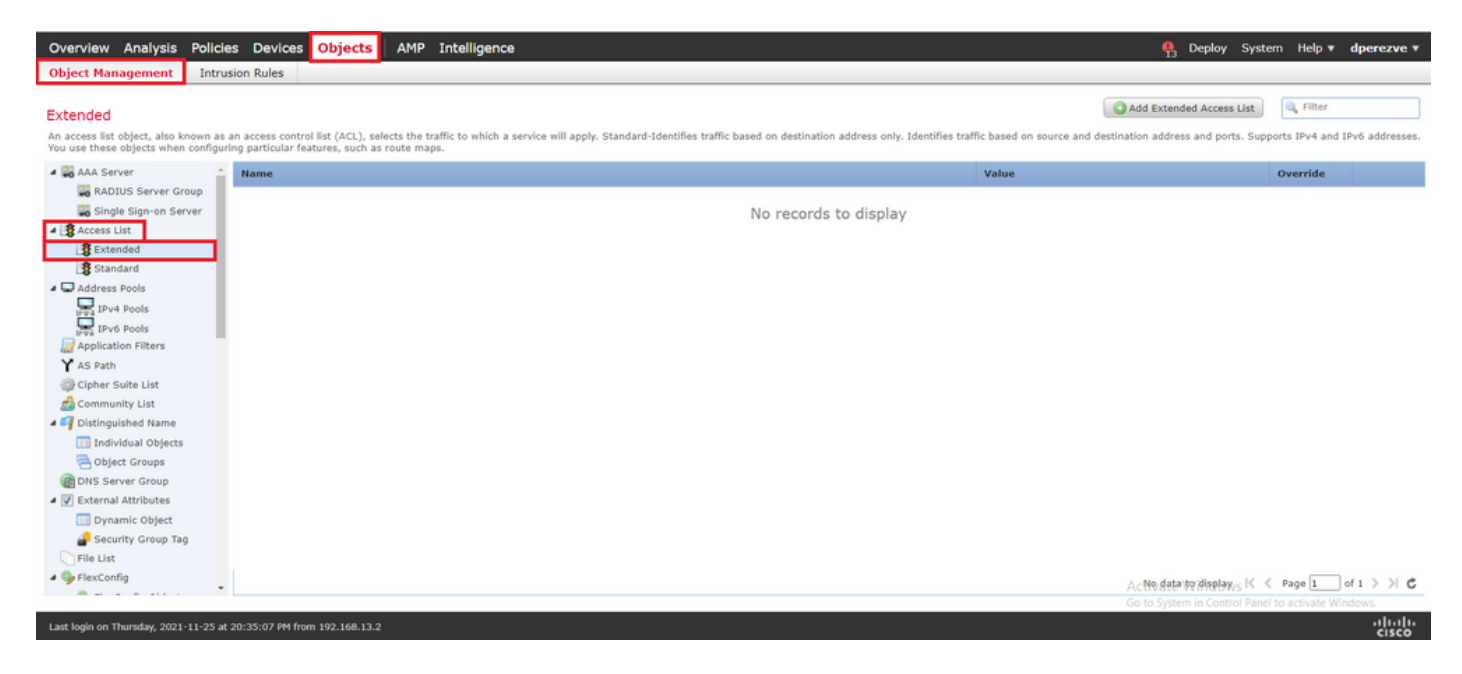

Klicken Sie auf Add Extended Access List . Im New Extended Access List Object ein, weisen Sie einen Namen für das Objekt zu, und wählen Sie dann Add um mit der Konfiguration der Zugriffsliste zu beginnen.

| Overview Analysis Policies                                                                                                    | Devices Obje                                     | cts AM          | • Intelligence                      |                                      |                                     |                                      | 🧛 Deploy 🤮            | System Help 🔻                           | dperezve 🔻      |
|----------------------------------------------------------------------------------------------------|--------------------------------------------------|-----------------|-------------------------------------|--------------------------------------|-------------------------------------|--------------------------------------|-----------------------|-----------------------------------------|-----------------|
| Object Management Intrusion                                                                                                    | Rules                                            |                 |                                     |                                      |                                     |                                      |                       |                                         |                 |
| Extended<br>An access list object, also known as an ac<br>You use these objects when configuring pi                                                                                                    | cess control list (AC)<br>articular features, su | L), selects the | traffic to which a service will app | ly. Standard-Identifies traffic base | d on destination address only. Iden | tifies traffic based on source and d | Add Extended Access   | s List 🔍 Filter<br>ts. Supports IPv4 an | d IPv6 addressi |
| A CAA Server                                                                                                    | me                                               |                 |                                     |                                      |                                     | Value                                |                       | Override                                |                 |
| RADIUS Server Group                                                                                                    | New Extended                                     | Access Li       | st Object                           |                                      |                                     |                                      | ? ×                   |                                         |                 |
| Single Sign-on Server                                                                                                    | Name<br>Entries (0)                              | PBR_ACL         |                                     |                                      |                                     |                                      | Add                   |                                         |                 |
| Address Pools                                                                                                    | Sequence                                         | Action          | Source                              | Source Port                          | Destination                         | Destination Port                     |                       |                                         |                 |
| Pv4 Pools<br>Pv6 Pools<br>Pv6 Pools<br>Page Pools<br>Page Pool |                                                  |                 |                                     | No records to                        | display                             |                                      |                       |                                         |                 |
| Individual Objects                                                                                                    | Allow Overrides                                  |                 |                                     |                                      |                                     |                                      |                       |                                         |                 |
| <ul> <li>Object Groups</li> <li>ONS Server Group</li> <li>External Attributes</li> <li>Dynamic Object</li> <li>Security Group Tag</li> </ul>                                                                                                    |                                                  |                 |                                     |                                      |                                     | Save                                 | Cancel                |                                         |                 |
| File List                                                                                                    |                                                  |                 |                                     |                                      |                                     |                                      |                       |                                         |                 |
| A Sp FlexConfig                                                                                                    |                                                  |                 |                                     |                                      |                                     |                                      | No data to display    | _ I< < Page 1                           | lof1 > > (      |
| Last login on Thursday, 2021-11-25 at 20:3                                                                                                    | 5:07 PM from 192.168                             | 3.13.2          |                                     |                                      |                                     |                                      | Go to System in Contr | ol Panel to activate 1                  | Vindow<br>cisco |

Im Add Extended Access List Entry das Objekt aus, das das interne Netzwerk darstellt, in diesem Fall VLAN2813.

Klicken Sie auf Add to Source um sie als Quelle der Zugriffsliste zu definieren.

Klicken Sie auf Add um den Eintrag zu erstellen.

| Overview Analysis Policies De                                                              | objects            | AMP Intelligence       |                  |                     |     |                          |                |                    | Help 🔻 🏼 di     | perezve 🔻    |
|--------------------------------------------------------------------------------------------|--------------------|------------------------|------------------|---------------------|-----|--------------------------|----------------|--------------------|-----------------|--------------|
| Object Management Intrusion Rules                                                          |                    |                        |                  |                     |     |                          |                |                    |                 |              |
| Extended                                                                                   | Add Extended A     | Access List Entry      |                  |                     |     |                          | ? ×            | ccess List         | 🔍 Filter        | ^            |
| An access list object, also known as an acce<br>You use these objects when configuring par | Action:            | 🖋 Allow                | ~                |                     |     |                          |                | d ports. Suppo     | rts IPv4 and I  | Pv6 address( |
| AAA Server                                                                                 | Logging:           | Default                | ¥                |                     |     |                          |                |                    | Override        |              |
| Single Sign-on Server                                                                      | Log Level:         | Informational          | ~                |                     |     |                          |                |                    |                 |              |
| Access List                                                                                | Log Interval:      |                        | Sec.             |                     |     |                          |                |                    |                 |              |
| Standard                                                                                   | Network Per        |                        |                  |                     |     |                          |                |                    |                 |              |
| Address Pools                                                                              | Available Networks | c                      | 0                | Source Networks (1) |     | Destination Networks (0) |                |                    |                 |              |
| IPv4 Pools                                                                                 | Search by nam      | ne or value            |                  | VLAN2813            | 8   | any                      |                |                    |                 |              |
| Application Filters                                                                        |                    |                        | *                |                     |     |                          |                |                    |                 |              |
| Y AS Path                                                                                  | IPv4-Private-      | All-RFC1918            |                  |                     |     |                          |                |                    |                 |              |
| Cipher Suite List                                                                          | IPv6-1PV4-Ma       | ippeo                  | Add to<br>Source |                     |     |                          |                |                    |                 |              |
| Community List                                                                             | IPv6-Private-      | Unique Local-Addresses |                  |                     |     |                          |                |                    |                 |              |
| Individual Objects                                                                         | IPv6-to-IPv4-      | -Relay-Anycast         | Destination      |                     |     |                          |                |                    |                 |              |
| Object Groups                                                                              | PBR_Host           |                        |                  |                     |     |                          |                |                    |                 |              |
| DNS Server Group                                                                           | VLAN230            |                        |                  |                     |     |                          |                |                    |                 |              |
| External Attributes                                                                        | VLAN232            |                        |                  |                     |     |                          |                |                    |                 |              |
| Dynamic Object                                                                             | VLAN2813           |                        |                  | Enter an ID address | Add | Enter an ID address      | Add            |                    |                 |              |
| Security Group Tag                                                                         |                    |                        |                  | Line all iP address | AUU |                          | AUU            |                    |                 |              |
| File List                                                                                  |                    |                        |                  |                     |     | Add                      | Cancel         |                    |                 |              |
| 4 Gy FlexConfig                                                                            |                    |                        |                  |                     |     |                          | No data to     | display K K        | Page 1          | of 1 > >  (* |
| 0                                                                                          |                    |                        |                  |                     |     |                          | Go to System i | in Control Panel t | to activate Win | dows         |
| Last login on Thursday, 2021-11-25 at 20:35:0                                              |                    |                        |                  |                     |     |                          |                |                    |                 | diniti       |

Klicken Sie auf save. Das Objekt muss der Objektliste hinzugefügt werden.

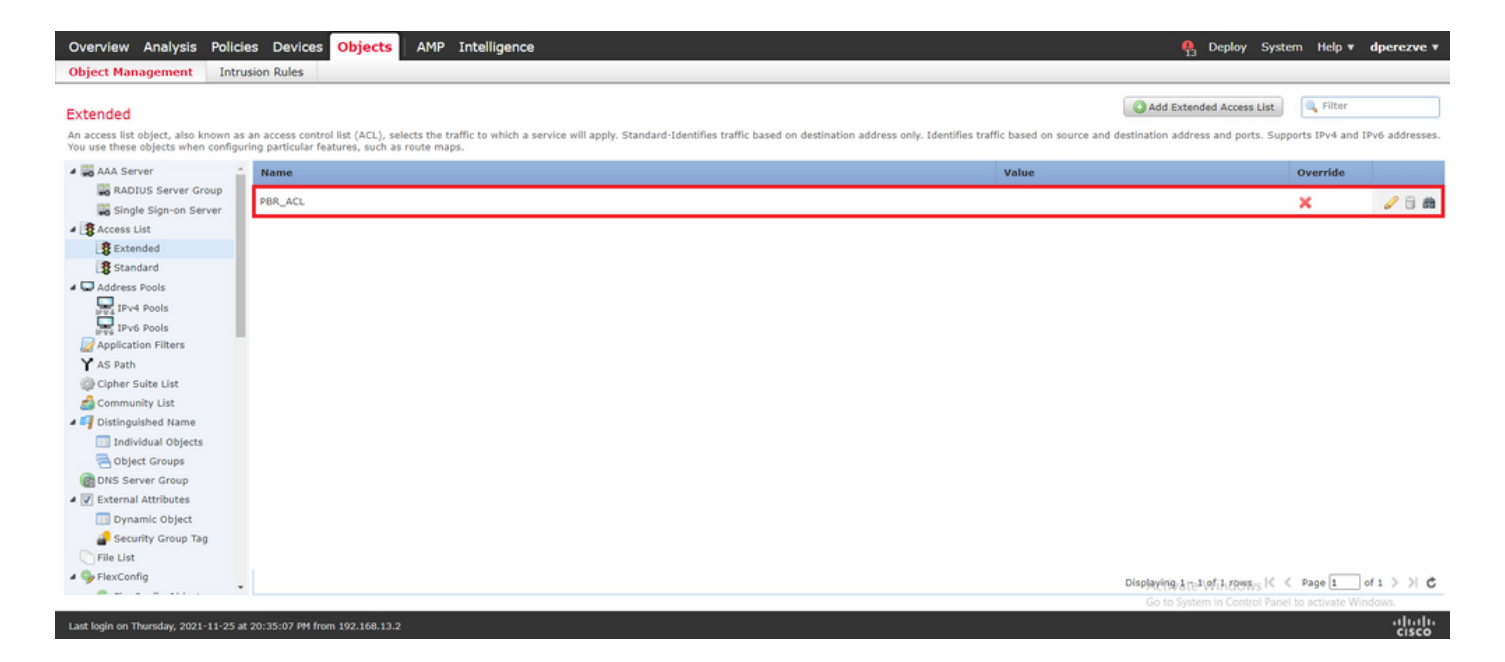

#### Schritt 2: Konfigurieren der PBR-Routenzuordnung

Weisen Sie die PBR-Zugriffsliste nach der Konfiguration einer Routenübersicht zu. Die Routenzuordnung wertet den Datenverkehr anhand der Übereinstimmungsklauseln aus, die in der Zugriffsliste definiert sind.

Nach einer Übereinstimmung werden die in der Routing-Richtlinie definierten Aktionen von der Routing-Zuordnung ausgeführt.

Navigieren Sie zum Definieren der Routenübersicht zu Objects > Object Management und wählen Route Map im Inhaltsverzeichnis aufgeführt.

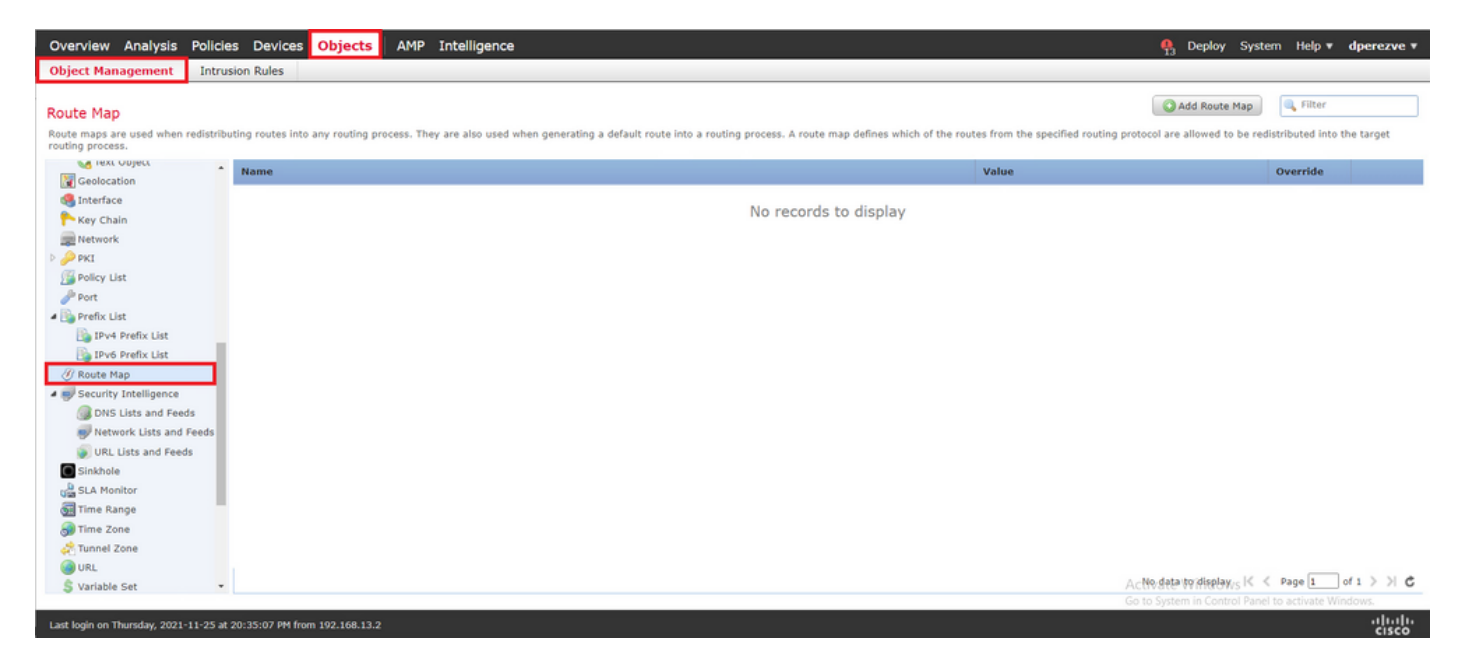

Klicken Sie auf Add Route Map > Im New Route Map Object einen Namen für das Objekt zuweisen, und klicken Sie dann auf Add um einen neuen Routenplaneintrag zu erstellen.

| Overview Analysis Policies Devices Objects AM                            | 1P Intelligence                                 |                                                             |                                     | 🦺 Deploy System Help 🔻 dperezve 🔻                        |
|--------------------------------------------------------------------------|-------------------------------------------------|-------------------------------------------------------------|-------------------------------------|----------------------------------------------------------|
| Object Management Intrusion Rules                                        |                                                 |                                                             |                                     |                                                          |
| Route Map                                                                |                                                 |                                                             |                                     | Add Route Map                                            |
| Route maps are used when redistributing routes into any routing process. | They are also used when generating a default ro | ute into a routing process. A route map defines which of th | e routes from the specified routing | protocol are allowed to be redistributed into the target |
| Geolocation Name                                                         | New Route Map Object                            |                                                             | ? ×                                 | Override                                                 |
| Sinterface                                                               | Name PBR_RouteMap                               |                                                             |                                     |                                                          |
| Network                                                                  | Entries (0)                                     |                                                             |                                     |                                                          |
| P JP PKI<br>J Policy List                                                | Common No.                                      | Dedict-likelike                                             | Add                                 |                                                          |
| and Port                                                                 | sequence no =                                   | Reustribution                                               |                                     |                                                          |
| Im Prefix List     IPv4 Prefix List                                      |                                                 | No records to display                                       |                                     |                                                          |
| IPv6 Prefix List                                                         |                                                 |                                                             |                                     |                                                          |
| // Route Map                                                             |                                                 |                                                             |                                     |                                                          |
| DNS Lists and Feeds                                                      |                                                 |                                                             |                                     |                                                          |
| Vetwork Lists and Feeds                                                  | Allow Querrides                                 |                                                             |                                     |                                                          |
| Sinkhole                                                                 | Allow Overrides                                 |                                                             |                                     |                                                          |
| Gan SLA Monitor                                                          |                                                 | Save                                                        | Cancel                              |                                                          |
| Time Range                                                               |                                                 |                                                             |                                     |                                                          |
| Time Zone                                                                |                                                 |                                                             |                                     |                                                          |
| Tunnel Zone                                                              |                                                 |                                                             |                                     |                                                          |
| A HAR A                                                                  |                                                 |                                                             |                                     | No data to display K < Page 1 of 1 > > (                 |
| Last login on Thursday, 2021-11-25 at 20:35:07 PM from 192.168.13.2      |                                                 |                                                             |                                     | Go to System in Control Panel to activate Windows        |

Im Add Route Map Entry eine Folgenummer für die Position des neuen Eintrags definieren.

Navigieren Sie zu IPv4 > Match Clauses und "Erweitert" im Available Access List Dropdown-Menü.

Wählen Sie das in Schritt 1 erstellte Zugriffslistenobjekt aus.

Klicken Sie auf Add um den Eintrag zu erstellen.

**Hinweis**: FTD unterstützt bis zu 65536 (von 0 bis 65535) verschiedene Einträge. Je niedriger die Anzahl, desto höher die Priorität.

| Overview Analysis Policies Devices Object                    | Add Route Map Entry    |                                                 |                       |                               | ? ×    |                           | 🐥 Deploy System Help 🔻 dperezve 🔻                 |
|--------------------------------------------------------------|------------------------|-------------------------------------------------|-----------------------|-------------------------------|--------|---------------------------|---------------------------------------------------|
| Object Management Intrusion Rules                            |                        |                                                 |                       |                               |        |                           |                                                   |
|                                                              | Sequence No: 10        |                                                 |                       |                               |        |                           | Canton and the Char                               |
| Route Map                                                    | Redistribution: 🖌 Alle | w *                                             |                       |                               |        |                           | Add Route Plap                                    |
| Route maps are used when redistributing routes into any rout | Match Clauses   Set Cl | auses                                           |                       |                               |        | protocol are allowed to I | be redistributed into the target routing process. |
| Mama                                                         | Security Zones         | Address (2) Next Hop (0) Route Sour             | ce (0)                |                               |        | Value                     | Quarrida                                          |
| Geolocation                                                  | IPv4                   |                                                 |                       |                               |        | Talac                     | or critic                                         |
| G Interface                                                  | IPv6                   | Select addresses to match as access list or pre | fix list addresses of | route.                        |        |                           |                                                   |
| They Chain                                                   | BGP                    |                                                 |                       |                               |        |                           |                                                   |
| Network                                                      | Others                 | Access List O Prefix List                       |                       |                               |        |                           |                                                   |
| Þ 🔑 PKI                                                      | Solitina .             | Available Access Lists :                        |                       |                               |        |                           |                                                   |
| Policy List                                                  |                        | Extended                                        |                       |                               |        |                           |                                                   |
| JP Port                                                      |                        |                                                 |                       |                               |        |                           |                                                   |
| 4 Lip Prefix List                                            |                        | Available Extended Access List C                |                       | Selected Extended Access List |        |                           |                                                   |
| IPv4 Prefix List                                             |                        | Search                                          |                       | BR_ACL                        | 8      |                           |                                                   |
| IPv6 Prefix List                                             |                        | R PRP ACI                                       |                       |                               |        |                           |                                                   |
| @ Route Map                                                  |                        | a record                                        |                       |                               |        |                           |                                                   |
| A Security Intelligence                                      |                        |                                                 |                       |                               |        |                           |                                                   |
| DNS Lists and Feeds                                          |                        |                                                 |                       |                               |        |                           |                                                   |
| Network Lists and Feeds                                      |                        |                                                 |                       |                               |        |                           |                                                   |
| URL Lists and Feeds                                          |                        |                                                 | Add                   |                               |        |                           |                                                   |
| Sinkhole                                                     |                        |                                                 |                       |                               |        |                           |                                                   |
| SLA Pionitor                                                 |                        |                                                 |                       |                               |        |                           |                                                   |
| Cartine runge                                                |                        |                                                 |                       |                               |        |                           |                                                   |
| Time Zone                                                    |                        |                                                 |                       |                               |        |                           |                                                   |
| ec rome zone                                                 |                        |                                                 |                       |                               |        |                           |                                                   |
| C Andable Cat                                                |                        |                                                 |                       |                               |        |                           |                                                   |
| S Variable Set                                               |                        |                                                 |                       |                               |        |                           |                                                   |
| P NON                                                        |                        |                                                 |                       |                               |        |                           |                                                   |
| M AnyConnect File                                            |                        |                                                 |                       |                               | Cancel |                           |                                                   |
| 8. Certificate Map                                           |                        |                                                 |                       | DDA                           | Cancel |                           | No data to deviav 16 6 Page 1 of 1 > 31 0         |
|                                                              |                        |                                                 |                       |                               |        |                           | No data to display int it indige 1 of 1 / / G     |
|                                                              |                        |                                                 |                       |                               |        |                           | alaha                                             |

Klicken Sie auf save. Fügen Sie das Objekt der Objektliste hinzu.

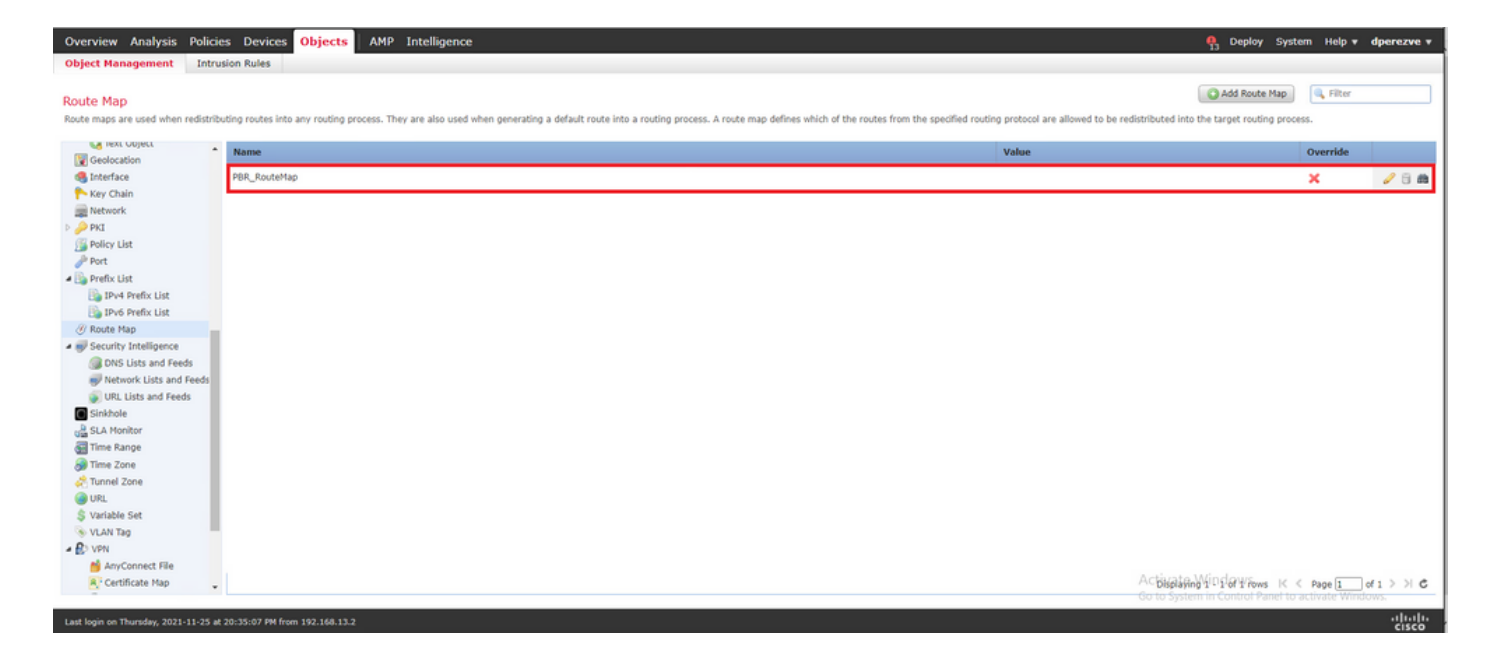

#### Schritt 3: FlexConfig-Textobjekte konfigurieren

Im nächsten Schritt werden FlexConfig-Textobjekte definiert, die Standard-Gateways für die einzelnen Leitungen darstellen. Diese Textobjekte werden später in der Konfiguration des FlexConfig-Objekts verwendet, das PBR mit SLAs verknüpft.

Zum Definieren eines FlexConfig-Textobjekts navigieren Sie zu Objects > Object Management und wählen Text Object unter dem FlexConfig Kategorie im Inhaltsverzeichnis.

| Overview Analysis Polici                                                                                   | es Devices Objects AMP Intelligence                                                                                           |                                                          | 🧛 Deploy Sys                                         | tem Help <del>v</del> | dperezve v |
|----------------------------------------------------------------------------------------------------|----------------------------------------------------------------------------------------------------|----------------------------------------------------------|------------------------------------------------------|-----------------------|------------|
| Object Management Intru                                                                                    | sion Rules                                                                                                    |                                                          |                                                      |                       |            |
| Text Object<br>Text objects define free-form text st                                                       | rings that you use as variables in a FlexConfig object. These objects can have single values or be a list of multiple values. |                                                          | Add Text Object                                      | 🔍 Filter              |            |
| Y AS Path                                                                                                  | Name                                                                                                    | Value                                                    | Туре                                                 | Override              |            |
| Cipher Suite List                                                                                          | defaultDNSNameServerList                                                                                                    | 1.1.1.1                                                  | System Defined                                       | 0                     | 2 B -      |
| Distinguished Name     Individual Objects     Object Groups     DNS Server Group     Z External Attributes | defaultDNSParameters                                                                                                    | 3<br>5<br>10<br>15<br>abc.com<br>There are 1 more items. | System Defined                                       | 0                     | • 8        |
| Dynamic Object                                                                                             | disableInspectProtocolList                                                                                                    |                                                          | System Defined                                       | 0                     | /8         |
| Group Tag                                                                                                  | dnsNameServerList                                                                                                    | 2.2.2.2                                                  | System Defined                                       | 0                     | 18         |
| Gy FlexConfig     Gy FlexConfig Object     Gy Text Object                                                  | dnsParameters                                                                                                    | 3<br>5<br>abc.com                                        | System Defined                                       | •                     | / 8        |
| 👿 Geolocation<br>🍓 Interface                                                                               | elgrpAS                                                                                                    | 1                                                        | System Defined                                       | 0                     | 08         |
| Ney Chain                                                                                                  | eigrpAuthKey                                                                                                    |                                                          | System Defined                                       | 0                     | / 8        |
| Network  P  PKI                                                                                            | eigrpAuthKeyId                                                                                                    |                                                          | System Defined                                       | 0                     | 18         |
| Policy List                                                                                                | elgrpDisableAutoSummary                                                                                                    | false                                                    | System Defined                                       | 0                     | 18         |
| A 🛐 Prefix List                                                                                            | eigrpDisableSplitHorizon                                                                                                    | false                                                    | System Defined                                       | 0                     | 08         |
| IPv4 Prefix List                                                                                           | eigrpHellotnterval                                                                                                    | 60                                                       | System Defined                                       | 0                     | 18         |
| Ø Route Map                                                                                                | eigrpHoldTime                                                                                                    | 180                                                      | System Defined                                       | 0                     | 28         |
| Security Intelligence     DNS Lists and Feeds                                                              |                                                                                                    | Asija<br>Go to                                           | ining Wild drag fows K<br>System in Control Panel to | < Page 1              | of 3 > > C |
| Last login on Thursday, 2021-11-25 at                                                                      | 20:35:07 PM from 192:168.13.2                                                                                                 |                                                          |                                                      |                       | -11-11-    |

Klicken Sie auf Add Text Object . Im Add Text Object einen Namen für das Objekt zuweisen, das das primäre Gateway darstellt, und die IPv4-Adresse für dieses Gerät angeben.

Klicken Sie auf save um das neue Objekt hinzuzufügen.

| Overview Analysis Polic                                                                                     | cies Devices Objects AMP Intelligence                         | 2                                                                  |                               | 93 Deploy System Help •                  | dperezve + |
|----------------------------------------------------------------------------------------------------|---------------------------------------------------------------|--------------------------------------------------------------------|-------------------------------|------------------------------------------|------------|
| Text Object<br>Text objects define free-form text                                                           | strings that you use as variables in a FlexConfig object. The | se objects can have single values or be a list of multiple values. |                               | Add Text Object                          |            |
| Y AS Path                                                                                                   | * Name                                                        |                                                                    | Value                         | Type Override                            |            |
| Community List                                                                                              | defaultDNSNameServerList                                      |                                                                    | 1.1.1.1                       | System Defined 🕥                         | 08 ÷       |
| Distinguished Name     Individual Objects     Object Groups     DNS Server Group      Restantial Attributes | defaultDNSParameters                                          | Add Text Object Name: Primary_GW                                   | ? ×<br>m<br>are 1 more items. | System Defined 🥥                         | 18         |
| Dynamic Object                                                                                              | disableInspectProtocolList                                    | Description:                                                       |                               | System Defined                           | 08         |
| Security Group Tag                                                                                          | dnsNameServerList                                             |                                                                    | 2                             | System Defined                           | 08         |
| GexConfig     GexConfig Object     GexConfig Object                                                         | dosParameters                                                 | Variable Type Single Count                                         | m                             | System Defined 🥥                         | 18         |
| Geolocation                                                                                                 | eigrpAS                                                       | 1 10 99 242 1                                                      |                               | System Defined 📀                         | 08         |
| 🏊 Key Chain                                                                                                 | eigrpluthKey                                                  | Allow Overrides                                                    |                               | System Defined                           | 18         |
| Network     PKI                                                                                             | eigrpAuthKeyId                                                |                                                                    | Save Carrel                   | System Defined                           | 08         |
| Policy List                                                                                                 | eigrpDisableAutoSummary                                       |                                                                    | Taise                         | System Defined                           | 18         |
| Port     Prefix List                                                                                        | eigrpDisableSplitHorizon                                      |                                                                    | false                         | System Defined 👩                         | 08         |
| IPv4 Prefix List                                                                                            | eigrpHelloInterval                                            |                                                                    | 60                            | System Defined                           | 18         |
| @ Route Map                                                                                                 | eigrpHoldTime                                                 |                                                                    | 180                           | System Defined                           | 08         |
| Security Intelligence     DNS Lists and Feeds                                                               |                                                               |                                                                    |                               | Displaying 1 - 20 of 43 rows IC < Page 1 | ]of3 > X C |
| Last login on Thursday, 2021-11-25                                                                          |                                                               |                                                                    |                               |                                          | aludo      |

Klicken Sie auf Add Text Object um ein zweites Objekt zu erstellen, diesmal für das Gateway auf der Sicherungsschaltung.

Füllen Sie das neue Objekt mit dem entsprechenden Namen und der entsprechenden IP-Adresse aus, und klicken Sie auf save.

| Overview Analysis Polici Object Management Intro                                 | es Devices Objects AMP Intelligent                          | e                                                                   |             | 93 Dep                                      | oy System Help | v dperezve v       |
|----------------------------------------------------------------------------------|-------------------------------------------------------------|---------------------------------------------------------------------|-------------|---------------------------------------------|----------------|--------------------|
| Text Object<br>Text objects define free-form text st                             | trings that you use as variables in a FlexConfig object. Tl | ese objects can have single values or be a list of multiple values. |             | Add Tex                                     | t Object       |                    |
| Y AS Path                                                                        | Name                                                        |                                                                     | Value       | Туре                                        | Override       |                    |
| Cipher Suite List                                                                | defaultDNSNameServerList                                    |                                                                     | 1.1.1.1     | System Defined                              | 0              | 18 1               |
| Distinguished Name     Individual Objects     Object Groups     DNS Server Group | defaultDNSParameters                                        | Add Text Object Name: Secondary_GW                                  | ?<br>? X    | System Defined                              | o              | 18                 |
| Dynamic Object                                                                   | disableInspectProtocolList                                  | Description:                                                        |             | System Defined                              | 0              | 18                 |
| Security Group Tag                                                               | dnsNameServerList                                           |                                                                     |             | System Defined                              | 0              | 08                 |
| Gy FlexConfig     Gy FlexConfig Object     Gy Text Object                        | dnsParameters                                               | Variable Type Single v Count 1                                      | 0           | System Defined                              | 0              | 18                 |
| Geolocation                                                                      | elgrpAS                                                     |                                                                     |             | System Defined                              | 0              | 08                 |
| Key Chain                                                                        | eigrpAuthKey                                                | 1 10.31.124.1                                                       |             | System Defined                              | 0              | 18                 |
| Network                                                                          | eigrpAuthKeyId                                              | Allow Overhoes                                                      |             | System Defined                              | 0              | 08                 |
| Policy List                                                                      | eigrpDisableAutoSummary                                     |                                                                     | Save Cancel | System Defined                              | 0              | 18                 |
| Port                                                                             | eigrpDisableSplitHorizon                                    |                                                                     | false       | System Defined                              | 0              | 08                 |
| IPv4 Prefix List                                                                 | eigrpHelloInterval                                          |                                                                     | 60          | System Defined                              | 0              | 18                 |
| Route Map                                                                        | eigrpHoldTime                                               |                                                                     | 180         | System Defined                              | 0              | 08                 |
| Security Intelligence     DNS Lists and Feeds     Network Lists and Feeds        | eigrpIntfList                                               |                                                                     |             | System Defined<br>Displaying 1 - 20 of 44 r | ows K < Page 1 | /                  |
| Last login on Friday, 2021-11-26 at 0                                            | 8:37:16 AM from 192.168.13.2                                |                                                                     |             |                                             |                | -1 1-1 1-<br>cisco |

Die beiden Objekte müssen der Liste zusammen mit den Standardobjekten hinzugefügt werden.

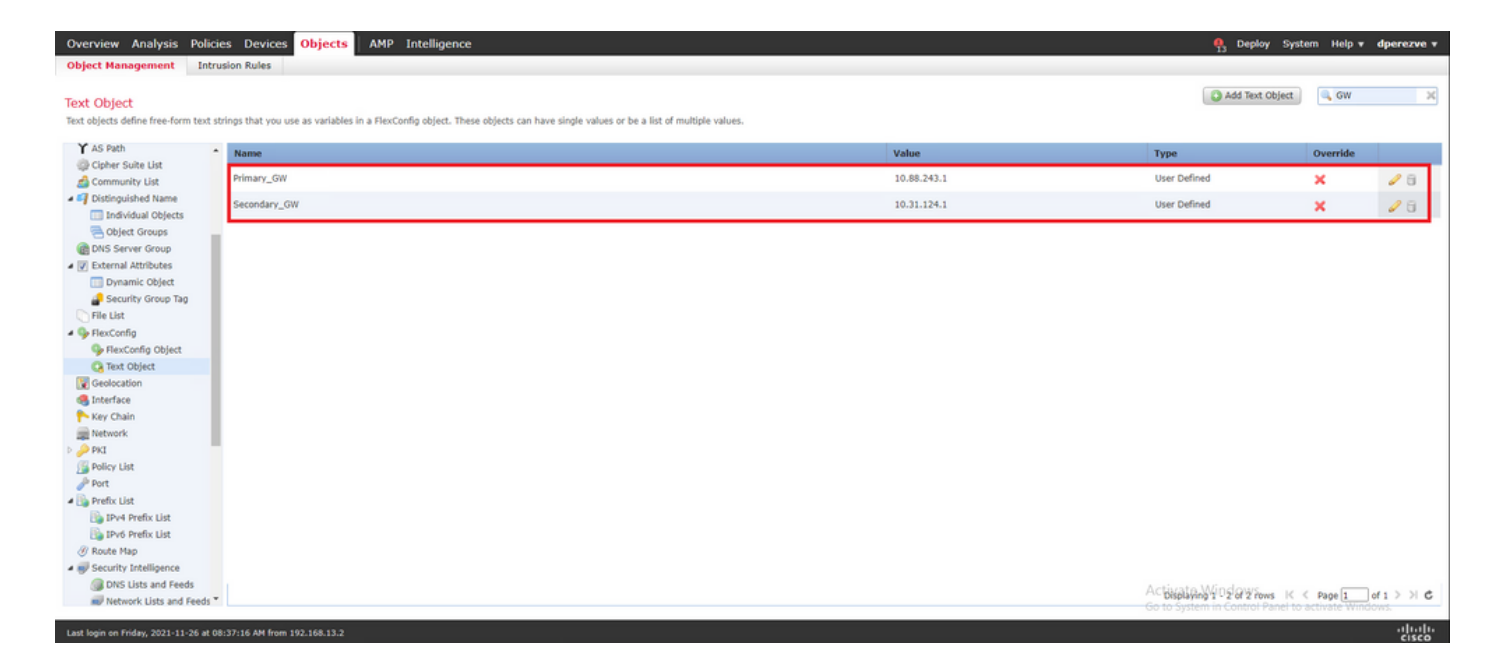

Schritt 4: SLA-Monitor konfigurieren

Um die SLA-Objekte zu definieren, die zum Überwachen der Verbindungen zu den einzelnen Gateways verwendet werden, navigieren Sie zu Objects > Object Management und wählen SLA Monitor im Inhaltsverzeichnis aufgeführt.

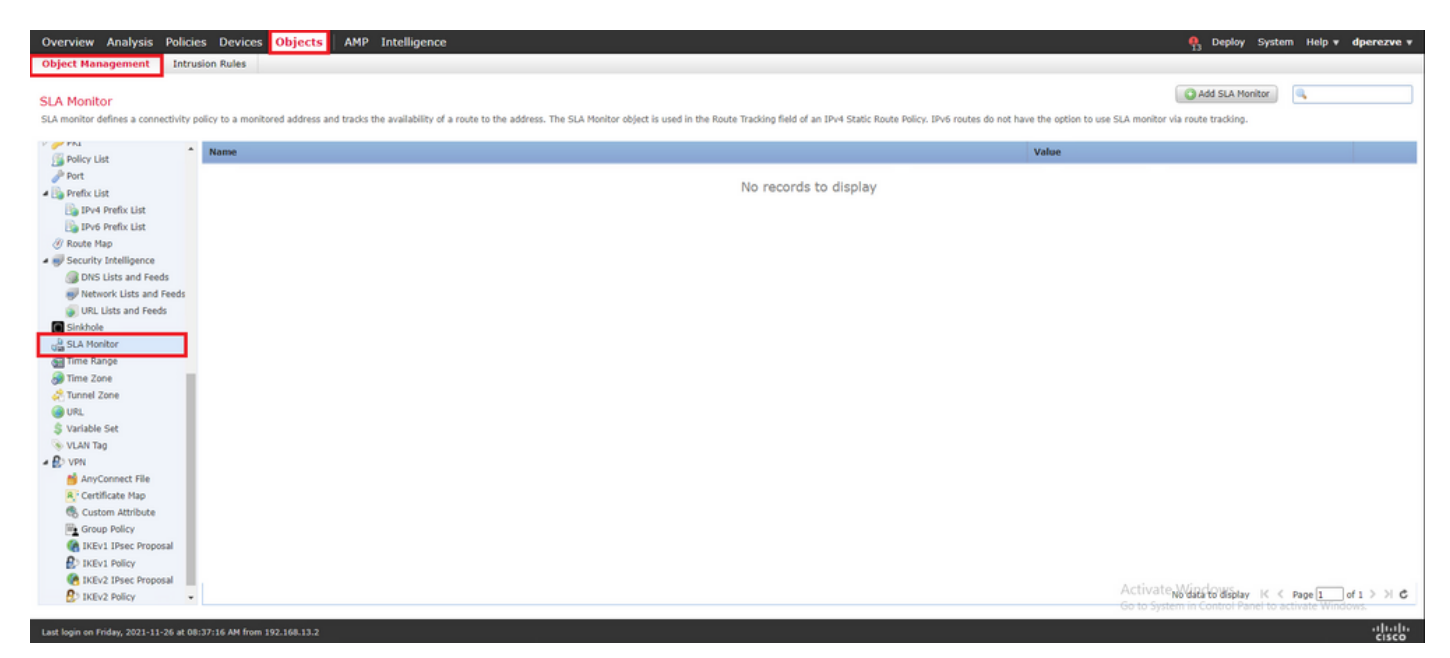

Wählen Sie Add SLA Monitor - Objekt.

Im New SLA Monitor einen Namen zusammen mit einer Kennung für den SLA-Vorgang, die IP-Adresse für das zu überwachende Gerät (in diesem Fall das primäre Gateway) und die Schnittstelle oder Zone, über die das Gerät erreichbar ist, definieren.

Zusätzlich ist es auch möglich, das Timeout und den Schwellenwert anzupassen. Klicken Sie auf Save .

**Hinweis**: FTD unterstützt bis zu 2000 SLA-Vorgänge. Die Werte für die SLA-ID liegen zwischen 1 und 2147483647.

**Hinweis**: Wenn keine Timeout- und Schwellenwerte angegeben werden, verwendet FTD Standard-Timer: jeweils 5000 Millisekunden.

| Overview Analysis Policies Devices Objects AMP Intelligence                                                                                                    |                                                                                                    |                                           |                                                       | 👫 Deploy System Help 🔻 dperezve 🔻          |
|----------------------------------------------------------------------------------------------------|----------------------------------------------------------------------------------------------------|-------------------------------------------|-------------------------------------------------------|--------------------------------------------|
| Object Management Intrusion Rules                                                                                                    | New SLA Monitor Ob                                                                                                    | ject                                      | ? ×                                                   |                                            |
| SLA Monitor<br>SLA monitor defines a connectivity policy to a monitored address and tracks the availability of a rout                                                                                                    | Name:<br>Description:                                                                                                    | Primary_GW                                | ]                                                     | Add SLA Monitor                            |
| Name Name Name Name Name Name Name Name                                                                                                    | Frequency (seconds):<br>SLA Monitor ID*:<br>Threshold (milliseconds):<br>Timeout (milliseconds):<br>Data Size (bytes):<br>ToS:<br>Number of Packets:<br>Monitor Address*: | 60<br>1<br>5000<br>28<br>1<br>10.88.243.1 | (1-604800)<br>(0-60000)<br>(0-604800000)<br>(0-16384) | Value                                      |
| UIL Lists and Freds<br>Sidolo<br>Lists A Honitor<br>Linne Range<br>Time Zone<br>Time Zone<br>Time Zone<br>UIL<br>Variable Set<br>VLAN Tag<br>AnyConnect File<br>Conflictate Man<br>Conflictate Man<br>Conf | Available Zones C<br>Search<br>Sa VLAN230<br>ch VLAN232<br>ch VLAN2813                                                                                                    |                                           | Selected Zones/Interfaces                             |                                            |
| B IKEV2 Policy                                                                                                    |                                                                                                    |                                           | Sauge Cancel                                          | No data to display 🔣 🤇 Page 1 🗌 of 1 🗦 💥 🕻 |
| Last login on Friday, 2021-11-26 at 08:37:16 AH from 192.168.13.2                                                                                                    |                                                                                                    |                                           | Jave Canter                                           | ajtajta<br>61500                           |

Wählen Sie Add SLA Monitor - Taste erneut ein, um ein zweites Objekt zu erstellen, diesmal für das Gateway auf der Backup-Schaltung.

Füllen Sie das neue Objekt mit den entsprechenden Informationen aus, stellen Sie sicher, dass sich die SLA-ID von der für das primäre Gateway definierten ID unterscheidet, und speichern Sie die Änderungen.

| Overview Analysis Policie                           | es Devices Objects AMP Intelligence                                 |                           |              |                          |     | 🅀 Deploy System Help 🕶                                                                                          | dperezve + |
|-----------------------------------------------------|---------------------------------------------------------------------|---------------------------|--------------|--------------------------|-----|----------------------------------------------------------------------------------------------------|------------|
| Object Management Intru                             | usion Rules                                                         | New SLA Monitor Ob        | ject         |                          | ? × |                                                                                                    |            |
| SLA Monitor<br>SLA monitor defines a connectivity p | policy to a monitored address and tracks the availability of a rout | Name:<br>Description:     | Secondary_GW |                          |     | do not have the option to use SLA monitor via route tracking.                                                   |            |
| PKI<br>S Policy List                                | Name                                                                | Frequency (seconds):      | 60           | (1-604800)               |     | Value                                                                                                    |            |
| Port                                                | Primary_GW                                                          | SLA Monitor ID*:          | 2            | ]                        |     | Security Zone: VLAN230<br>Monitor ID: 1                                                                         | / 6 m      |
| Prefix List     Prefix List                         |                                                                     | Threshold (milliseconds): |              | (0-60000)                |     | Monitor Address: 10.88.243.1                                                                                    |            |
| B IPv6 Prefix List                                  |                                                                     | Data Size (hytes):        | 5000         | (0-16384)                |     |                                                                                                    |            |
| Route Map     Security Intelligence                 |                                                                     | ToS:                      |              |                          |     |                                                                                                    |            |
| DNS Lists and Feeds                                 |                                                                     | Number of Packets:        | 1            |                          |     |                                                                                                    |            |
| Network Lists and Feeds                             |                                                                     | Monitor Address*:         | 10.31.124.1  | 1                        |     |                                                                                                    |            |
| URL Lists and Feeds     Sinkhole                    |                                                                     | Available Tener 🕐         |              | Enlasted Tenne Returbane |     |                                                                                                    |            |
| Gia SLA Monitor                                     |                                                                     | Search                    |              | A VLAN232                |     |                                                                                                    |            |
| Time Range                                          |                                                                     | A VLAN230                 |              |                          |     |                                                                                                    |            |
| Tunnel Zone                                         |                                                                     | Julan232                  |              |                          |     |                                                                                                    |            |
| O URL                                               |                                                                     | 1 VLAN2813                |              |                          |     |                                                                                                    |            |
| S Variable Set                                      |                                                                     |                           | Add          |                          |     |                                                                                                    |            |
| - D VPN                                             |                                                                     |                           |              |                          |     |                                                                                                    |            |
| AnyConnect File                                     |                                                                     |                           |              |                          |     |                                                                                                    |            |
| Custom Attribute                                    |                                                                     |                           |              |                          |     |                                                                                                    |            |
| Group Policy                                        |                                                                     |                           |              |                          |     |                                                                                                    |            |
| KEV1 IPsec Proposal                                 |                                                                     |                           |              |                          |     |                                                                                                    |            |
| REv2 IPsec Proposal                                 |                                                                     |                           |              |                          |     | Activities and a strength of the second second second second second second second second second second second s |            |
| R IKEv2 Policy                                      |                                                                     |                           |              | Save Cance               |     | Craptaying 1 - 1 of 1 rows IK K Page [1 ] o                                                                     | 1 7 7 6    |
| Last login on Friday, 2021-11-26 at 08              | 8:37:16 AM from 192.168.13.2                                        |                           |              |                          |     |                                                                                                    | alulu      |

Die beiden Objekte müssen der Liste hinzugefügt werden.

| Overview Analysis Polic                                                                                                    | es Devices Objects AMP Intelligence                                                                                                    | 鵫 Deploy System     | Help 🔻   | dperezve + |
|----------------------------------------------------------------------------------------------------|----------------------------------------------------------------------------------------------------|---------------------|----------|------------|
| Object Management Intr                                                                                                    | sion Rules                                                                                                    |                     |          |            |
| SLA Monitor<br>SLA monitor defines a connectivity                                                                                                    | policy to a monitored address and tracks the availability of a route to the address. The SLA Monitor object is used in the Route Tracking field of an IPv4 Static Route Policy. IPv6 routes do not have the option to use SLA monitor via                                                                                                    | Add SLA Monitor     | 9,       |            |
| PKI<br>Realizy List                                                                                                    | Name Value                                                                                                    |                     |          |            |
| Port                                                                                                    | Security Zone: VLA/230<br>Primary_GW Primary_GW 10.82<br>Honitor 10:1<br>Honitor Address: 10.88.243.1                                                                                                    |                     |          | / 5 m      |
| Iby IPv4 Prefix List<br>Iby6 Prefix List<br>If Route Map                                                                                                    | Secondary_GW Secondary_GW Secon |                     |          | / 6 📾      |
| Security Intelligence     Dis Lists and Feeds     Interview Lists and Feeds     URL Lists and Feeds     URL Lists and Feeds     URL Lists and Feeds     URL Stand Feeds     Time Range     Time Range     Time Rang |                                                                                                    |                     |          |            |
| IKEv2 IPsec Proposal     IKEv2 Policy                                                                                                    | Actively of the system                                                                                                    | Minglorg Fows K < r | Page 1 o | f1>>  €    |
| Last login on Friday, 2021-11-26 at 0                                                                                                    | c:37:16 AM from 192.168.13.2                                                                                                    |                     |          | -duala-    |

#### Schritt 4: Konfigurieren statischer Routen mit Route Track

Nachdem die IP SLA-Objekte erstellt wurden, definieren Sie eine Route für jedes Gateway, und ordnen Sie sie den SLAs zu.

Diese Routen bieten keine internen und externen Verbindungen (das gesamte Routing wird über PBR durchgeführt), sondern sind erforderlich, um die Verbindungen zu den Gateways über SLAs nachzuverfolgen.

Um statische Routen zu konfigurieren, navigieren Sie zu Devices > Device Management, die vorliegende FTD bearbeiten und Static Route im Inhaltsverzeichnis des Routing aus.

| Overview Analysis Policies D                                 | evices Objects       | AMP Intelligence          |                            |         |          |        | 🔒 Deploy Sy                                         | stem Help <del>v</del> <b>dperezve v</b> |
|--------------------------------------------------------------|----------------------|---------------------------|----------------------------|---------|----------|--------|-----------------------------------------------------|------------------------------------------|
| Device Management Device Upg                                 | rade NAT VP          | PN   QoS Platform Setting | s FlexConfig Certificates  |         |          |        |                                                     |                                          |
| ftdvha-dperezve<br>Cisco Firepower Threat Defense for VMware |                      |                           |                            |         |          |        |                                                     | Save Cancel                              |
| Device Routing Interfaces                                    | Inline Sets D        | HCP                       |                            |         |          |        |                                                     |                                          |
| Manage Virtual Routers                                       |                      |                           |                            |         |          |        |                                                     | Add Route                                |
| Global                                                       | Network +            | Interface                 | Leaked from Virtual Router | Gateway | Tunneled | Metric | Tracked                                             |                                          |
| Virtual Router Properties                                    | ▼ IPv4 Routes        |                           |                            |         |          |        |                                                     |                                          |
| OSPF<br>OSPF/3                                               |                      |                           |                            |         |          |        |                                                     |                                          |
| RIP                                                          | ▼ IPv6 Routes        |                           |                            |         |          |        |                                                     |                                          |
| a 💋 BGP                                                      |                      |                           |                            |         |          |        |                                                     |                                          |
| IPv6                                                         |                      |                           |                            |         |          |        |                                                     |                                          |
| Static Route                                                 |                      |                           |                            |         |          |        |                                                     |                                          |
| IGMP                                                         |                      |                           |                            |         |          |        |                                                     |                                          |
| PIM                                                          |                      |                           |                            |         |          |        |                                                     |                                          |
| Multicast Routes<br>Multicast Boundary Filter                |                      |                           |                            |         |          |        |                                                     |                                          |
|                                                              |                      |                           |                            |         |          |        |                                                     |                                          |
| General Settings                                             |                      |                           |                            |         |          |        |                                                     |                                          |
| BGP                                                          |                      |                           |                            |         |          |        |                                                     |                                          |
|                                                              |                      |                           |                            |         |          |        |                                                     |                                          |
|                                                              |                      |                           |                            |         |          |        |                                                     |                                          |
|                                                              |                      |                           |                            |         |          |        |                                                     |                                          |
|                                                              |                      |                           |                            |         |          |        | Activate Windows<br>Go to System in Control Panel t | o activate Windows.                      |
| Last login on Friday, 2021-11-26 at 08:37:16                 | AM from 192.168.13.2 |                           |                            |         |          |        |                                                     | ultulu<br>cisco                          |

Im Add Static Route Configuration geben Sie im Dropdown-Menü Interface (Schnittstelle) den Namen der Schnittstelle an, über die das primäre Gateway erreichbar sein muss.

Wählen Sie dann das Zielnetzwerk und das primäre Gateway im Gateway Dropdown-Liste.

Geben Sie eine Metrik für die Route und in der Route Track das SLA-Objekt für das in Schritt 3 erstellte primäre Gateway aus.

Klicken Sie auf OK, um die neue Route hinzuzufügen.

| Overview Analysis Policies Devices Object                                                                                                    | cts AMP Intelligence           |                                                                                                    | ♣ Deploy System Help ▼ dperezve ▼ |
|----------------------------------------------------------------------------------------------------|--------------------------------|----------------------------------------------------------------------------------------------------|-----------------------------------|
| ftdvha-dperezve                                                                                                    | VPN      QoS Platform Settings | FlexConfig Certificates                                                                                                    | Save Save                         |
| Cisco Firepower Threat Defense for VMware Device Routing Interfaces Inline Sets                                                                                                    | DHCP                           | Add Static Route Configuration ? ×                                                                                                    |                                   |
| Manage Virtual Routers                                                                                                    |                                | Type: Prie O Prie<br>Interface" VLAN220 V                                                                                                    | Add Route                         |
| Cicbal  Vittual Router Properties OSFF OSFFV RIP OSFFV RIP OSFV RIP OSP RIP OSP RIP OSP RIP OSP RIP OSP RIP OSP RIP OSP RIP OSP RIP OSP RIP OSP RIP OSP RIP OSP RIP RIP RIP RIP RIP RIP RIP RIP RIP RI | Interface                      | (Interface starting with this Ico 🔹 signifies it is available for roote leak)     Metric         Available Network     Image: Search       Image: Search     Image: Search       Image: Search     < | Tracked                           |
|                                                                                                    |                                |                                                                                                    |                                   |
| Last login on Friday, 2021-11-26 at 08:37:16 AM from 192.168.13.                                                                                                    | 1.2                            |                                                                                                    | -ili-ili-<br>cisco                |

Für das Backup-Gateway muss eine zweite statische Route konfiguriert werden.

Klicken Sie auf Add Route um eine neue statische Route zu definieren.

Füllen Sie das Add Static Route Configuration mit den Informationen für das Backup-Gateway, und stellen Sie sicher, dass die Kennzahl für diese Route höher ist als die für die erste Route konfigurierte.

| Device Management Device Upg                                 | rade NAT VPN •   | QoS Platform Settings | FlexConfig     | Certificates        |                      |                                |          |        |                        |               |
|--------------------------------------------------------------|------------------|-----------------------|----------------|---------------------|----------------------|--------------------------------|----------|--------|------------------------|---------------|
| ftdvha-dperezve<br>Cisco Firepower Threat Defense for VMware |                  |                       | Add Static     | Route Configuration | on                   |                                | ? ×      |        | You have unsaved chang | save 🔀 Cancel |
| Device Routing Interfaces                                    | Inline Sets DHCP |                       | Type:          | ● IPv4 O IPv        | 6                    |                                |          |        |                        |               |
| Manage Virtual Routers                                       |                  |                       | Interface*     | VLAN232             |                      | *                              |          |        |                        | 🔾 Add Route 🔒 |
| Global                                                       | Network +        | Interface             |                | (Interface starting | with this icon 👩 sig | nifies it is available for rou | te leak) | Metric | Tracked                |               |
| Virtual Router Properties                                    | ▼ IPv4 Routes    |                       | Available      | Network C           | 0                    | Selected Network               |          |        |                        |               |
| OSPF                                                         | any-ipv4         | VLAN230               | Search         | 5                   |                      | any-ipv4                       | 6        | 1      | Primary_GW             | / 8           |
| OSPFV3<br>RIP                                                | ▼ IPv6 Routes    |                       | any-ip         | w4 v                |                      |                                |          |        |                        |               |
| # 🤪 BGP<br>IPv4                                              |                  |                       | FMC_L          | ab_Theodore         |                      |                                |          |        |                        |               |
| IPv6                                                         |                  |                       | Gatew          | ay_VLAN230          |                      |                                |          |        |                        |               |
| Static Route                                                 |                  |                       | IPv4-E         | Benchmark-Tests     |                      |                                |          |        |                        |               |
| IGMP                                                         |                  |                       | IPv4-L         | ink-Local           |                      |                                |          |        |                        |               |
| PIM                                                          |                  |                       | IPv4-1         | fulticast           |                      |                                |          |        |                        |               |
| Multicast Routes                                             |                  |                       | IPv4-P         | mvate-10.0.0.0-8    | •                    |                                |          |        |                        |               |
| manutable boundary rices                                     |                  |                       | Gateway*       | Gateway_VLAN23      | 2                    | - O                            |          |        |                        |               |
| General Settings                                             |                  |                       | Metric:        | 2                   |                      | (1 - 254)                      |          |        |                        |               |
| BGP                                                          |                  |                       | Tunneled:      | (Used only for d    | lefault Route)       |                                |          |        |                        |               |
|                                                              |                  |                       | Route Tracking | 2: Secondary_GW     |                      | <b>~ 0</b>                     |          |        |                        |               |
|                                                              |                  |                       |                |                     |                      |                                |          |        |                        |               |
|                                                              |                  |                       |                |                     |                      | OK                             | Cancel   |        |                        |               |
|                                                              |                  |                       |                |                     |                      |                                |          |        |                        |               |

Die beiden Routen müssen der Liste hinzugefügt werden.

| Overview Analysis Policies D                                 | evices Objects AMP   | Intelligence              |                            |                 |          |             | 🦺 Deploy System Help              | v dperezve v |
|--------------------------------------------------------------|----------------------|---------------------------|----------------------------|-----------------|----------|-------------|-----------------------------------|--------------|
| Device Management Device Upg                                 | rade NAT VPN v Qo    | 5 Platform Settings FlexC | onfig Certificates         |                 |          |             |                                   |              |
| ftdvha-dperezve<br>Cisco Firepower Threat Defense for VMware |                      |                           |                            |                 |          |             | You have unsaved changes [ 🔚 S    | ave 🖸 Cancel |
| Device Routing Interfaces                                    | Inline Sets DHCP     |                           |                            |                 |          |             |                                   |              |
| Manage Virtual Routers                                       |                      |                           |                            |                 |          |             |                                   | Add Route    |
| Global                                                       | Network +            | Interface                 | Leaked from Virtual Router | Gateway         | Tunneled | Metric      | Tracked                           |              |
| Virtual Router Properties                                    | ▼ IPv4 Routes        |                           |                            |                 |          |             |                                   |              |
| OSPF                                                         | any-ipv4             | VLAN232                   | Global                     | Gateway_VLAN232 | false    | 2           | Secondary_GW                      | /8           |
| OSPFV3<br>RIP                                                | any-ipv4             | VLAN230                   | Global                     | Gateway_VLAN230 | false    | 1           | Primary_GW                        | /8           |
| a 💋 BGP                                                      | ▼ IPv6 Routes        |                           |                            |                 |          |             |                                   |              |
| IPv4                                                         |                      |                           |                            |                 |          |             |                                   |              |
| Static Route                                                 |                      |                           |                            |                 |          |             |                                   |              |
| a 🦪 Multicast Routing                                        |                      |                           |                            |                 |          |             |                                   |              |
| IGMP                                                         |                      |                           |                            |                 |          |             |                                   |              |
| PIM<br>Multiszet Poutes                                      |                      |                           |                            |                 |          |             |                                   |              |
| Multicast Boundary Filter                                    |                      |                           |                            |                 |          |             |                                   |              |
|                                                              |                      |                           |                            |                 |          |             |                                   |              |
| General Settings                                             |                      |                           |                            |                 |          |             |                                   |              |
| BGP                                                          |                      |                           |                            |                 |          |             |                                   |              |
|                                                              |                      |                           |                            |                 |          |             |                                   |              |
|                                                              |                      |                           |                            |                 |          |             |                                   |              |
|                                                              |                      |                           |                            |                 |          |             |                                   |              |
|                                                              |                      |                           |                            |                 |          |             |                                   | -            |
|                                                              |                      |                           |                            |                 |          | Activate    | Windows                           |              |
|                                                              |                      |                           |                            |                 |          | Go to Syste | em in Control Panel to activate V | Vindows.     |
| Last login on Friday, 2021-11-26 at 16:34:30                 | PM from 192.168.13.2 |                           |                            |                 |          |             |                                   | շվերիչ       |

#### Schritt 5: PBR-FlexConfig-Objekt konfigurieren

Aktivieren Sie SLAs unter der für PBR verwendeten Routenübersicht, und wenden Sie diese Routenübersicht in einer Schnittstelle des FTD an.

Bisher wurde die Route Map nur der Zugriffsliste zugeordnet, in der die Zuordnungskriterien definiert sind. Die letzten Anpassungen werden jedoch nicht über die FMC-GUI unterstützt, sodass ein FlexConfig-Objekt erforderlich ist.

Navigieren Sie zum PBR-FlexConfig-Objekt Objects > Object Management und wählen FlexConfig Object unter dem FlexConfig Kategorie im Inhaltsverzeichnis.

| Overview Analysis Polici                                | es Devices Objects AMP Intelligence                                                                   | 💁 Deploy System Help 🔻                                                         | dperezve *      |
|---------------------------------------------------------|----------------------------------------------------------------------------------------------------|--------------------------------------------------------------------------------|-----------------|
| Object Management Intr                                  | sion Rules                                                                                            |                                                                                |                 |
| FlexConfig Object<br>RexConfig Object include device co | figuration commands, variables, and scripting language instructions. It is used in RexConfig polices. | Add FlexConfig Object                                                          |                 |
| Y AS Path                                               | Name                                                                                                  | Description                                                                    |                 |
| Cipher Suite List<br>Community List                     | Default_DNS_Configure                                                                                 | Configure Default DNS with the help of TextObjects defaultDNSParameter         | <b>Da 4</b> 6 📍 |
| Distinguished Name                                      | Default_Inspection_Protocol_Disable                                                                   | Disable Default Inspection.                                                    | 🔁 🔍 🖯 👘         |
| Object Groups                                           | Default_Inspection_Protocol_Enable                                                                    | Enable Default Inspection.                                                     | B 🔍 🗗           |
| @ DNS Server Group                                      | DHCPv6_Prefix_Delegation_Configure                                                                    | Configure one outside (PD client) and one inside interface (recipient of de    | Da 🔍 🖯 👘        |
| External Attributes     Dynamic Object                  | DHCPv6_Prefix_Delegation_UnConfigure                                                                  | Remove configuration of one outside (PD client) and one inside interface (     | <b>D 4</b> 8    |
| Security Group Tag                                      | DKS_Configure                                                                                         | Configure DNS with the help of TextObjects dnsParameters and dnsName           | <b>G G G</b>    |
| Generation                                              | DNS_UnConfigure                                                                                       | Remove the DNS configurations.                                                 | <b>6</b> 4 8    |
| G Text Object                                           | Elgrp_Configure                                                                                       | Configures eigrp. 1. Configures next hop. 2. configures auto-summary. 3.       | <b>D 4</b> 8    |
| Geolocation                                             | Eigrp_Interface_Configure                                                                             | Configures interface parameters for eigrp. 1. Configures authentication m      | <b>B</b> 4 6    |
| Key Chain                                               | Eigrp_UnConfigure                                                                                     | Clears eigrp configuration for an AS                                           | Q 4 6           |
| Retwork                                                 | Elgrp_Unconfigure_All                                                                                 | Clears eigrp configuration.                                                    | 🕒 🔍 🖯 👘         |
| PKI<br>Bolicy List                                      | Inspect_IPv6_Configure                                                                                | Configure inspection for ipv6 traffic. Used text objects in the script are IP- | <b>D A</b> B    |
| Port                                                    | Inspect_IPv6_UnConfigure                                                                              | UnConfigure inspection for ipv6 traffic.                                       | <b>D A</b> B    |
| IPv4 Prefix List                                        | 1515_Configure                                                                                        | Configures global parameters for IS-IS.                                        | <b>D 4</b> 8    |
| IPv6 Prefix List     IRv6 Map                           | ISIS_Interface_Configuration                                                                          | Interface level IS-IS parameters. By default configure ipv4 unless address     | Da 🔍 🖯          |
| 4 💞 Security Intelligence                               | 1515_Unconfigure                                                                                      | Unconfigures is-is.                                                            | Q Q 0 -         |
| DNS Lists and Feeds                                     |                                                                                                    | Abisblaving Wildows K < Page 1 Go to System in Control Panel to activate Windo | 5 K < εh        |
| Last login on Friday, 2021-11-26 at 1                   | 1:34:30 PM from 192.168.13.2                                                                          |                                                                                | aludo           |

Wählen Sie Add FlexConfig Object - Taste. Im Add FlexConfig Object einen Namen zuzuweisen und zu navigieren, Insert > Insert Policy Object > Route Map.

| Overview Analysis Polici                                  | es Devices Object                                   | AMP Intelligence                                                                                                    | 👫 Deploy System Help 🔻 dperezve 🔻                                                                                                    |
|-----------------------------------------------------------|-----------------------------------------------------|----------------------------------------------------------------------------------------------------|----------------------------------------------------------------------------------------------------|
| Object Management Intru                                   | sion Rules                                          | Add FlexConfig Object ? ×                                                                                             |                                                                                                    |
| FlexConfig Object<br>FlexConfig Object include device con | ifiguration commands, varial                        | Name: PER                                                                                                    | Add FlexConfig Object                                                                                                    |
| Individual Objects     Object Groups     DNS Server Group | Name Default_DNS_Configure Default_Inspection_Proto | Copy-pasting any rich text might introduce line breaks while generating CLI. Please verify the CLI before deployment. | the help of TextObjects defaultDNSParameter                                                                                                    |
| External Attributes     Dynamic Object                    | Default Inspection Proto                            | Deployment: Once v Type: Append v                                                                                     |                                                                                                    |
| Security Group Tag                                        | DHCPv6_Prefix_Delegatio                             | Insert Falley Object      Text Object     Text Object     Network                                                     | client) and one inside interface (recipient of de 🗋 🛶 📋                                                                                                    |
| G FlexConfig Object                                       | DHCPv6_Prefix_Delegatio                             | Insert Serret Key     Security Zones     Standard AC, Object     Consolid AC, Object                                  | e outside (PD client) and one inside interface ( 👘 👊 🕤 in the second second se |
| Geolocation                                               | DNS_UnConfigure                                     | Route Map                                                                                                    | tions. D 🔍 🖯                                                                                                    |
| Key Chain                                                 | Eigrp_Configure                                     |                                                                                                    | ures next hop. 2. configures auto-summary. 3. 👔 🔩 📋                                                                                                    |
| Þ 🌽 PKI                                                   | Eigrp_Interface_Configure                           |                                                                                                    | eters for eigrp. 1. Configures authentication m                                                                                                    |
| Policy List                                               | Eigrp_UnConfigure                                   |                                                                                                    | or an AS                                                                                                    |
| 🖌 📴 Prefix List                                           | Eigrp_Unconfigure_All                               |                                                                                                    | <b>D 4</b> 5                                                                                                    |
| IPv4 Prefix List                                          | Inspect_IPv6_Configure                              | Variables Name Dimension Default Value Property (Type Override Description                                            | r6 traffic. Used text objects in the script are IP 🛛 🔯 🏐                                                                                                    |
| ⑦ Route Map                                               | Inspect_IPv6_UnConfigur                             | нине оплатия основ спорату (треш отентов основного                                                                    | ipvő traffic. 🔯 🔍 🖯                                                                                                    |
| Security Intelligence     DNS Lists and Feeds             | ISIS_Configure                                      | No records to display                                                                                                 | ers for IS-IS.                                                                                                    |
| Network Lists and Feeds                                   | ISIS_Interface_Configura                            |                                                                                                    | veters.By default configure ipv4 unless address 👔 🔍 🍵                                                                                                    |
| Sinkhole                                                  | ISIS_Unconfigure                                    |                                                                                                    | D 4 3 -                                                                                                    |
| Gia SLA Monitor                                           |                                                     | Save Cancel                                                                                                    | □ playing 1 - 20 of 49 rows K < Page 1 of 3 > > C                                                                                                    |
| Last login on Saturday, 2021-11-27 at                     | 09:15:30 AM from 192.168.1                          |                                                                                                    | alight                                                                                                    |

Im Insert Route Map Variable einen Namen für die Variable zuweisen und das in Schritt 2 erstellte PBR-Objekt auswählen.

Klicken Sie auf save um die Routenübersicht als Teil des FlexConfig-Objekts hinzuzufügen.

| Overview Analysis Policie                                                                               | es Devices Objects                                                           | AMP Intel             | ligence         |                                                  |                             |   |                 |        |       |          | P3 Deploy System Help                                              | • dperezve •                  |
|----------------------------------------------------------------------------------------------------|------------------------------------------------------------------------------|-----------------------|-----------------|--------------------------------------------------|-----------------------------|---|-----------------|--------|-------|----------|--------------------------------------------------------------------|-------------------------------|
| Object Management Intru                                                                                 | ision Rules                                                                  | Add FlexConfig        | g Object        |                                                  |                             |   |                 |        |       | ? ×      |                                                                    |                               |
| FlexConfig Object<br>FlexConfig Object include device con                                               | ifiguration commands, variat                                                 | Name:<br>Description: | PBR             |                                                  |                             |   |                 |        |       |          | Add FlexConfig Object                                              |                               |
| Individual Objects     Object Groups     DNS Server Group      External Attributes     Dynamic Object   | Name Default_DNS_Configure Default_Inspection_Proto Default_Inspection_Proto | Copy-pastin           | g any rich text | Insert Route M<br>Variable Name:<br>Description: | ap Variable<br>PBR_RouteMap | _ |                 | ? ×    | type  | Append V | 1 the help of TextObjects defaultDNSParamete                       |                               |
| File List                                                                                               | DHCPv6_Prefix_Delegatio<br>DHCPv6_Prefix_Delegatio                           |                       |                 | Available Objects                                | c                           |   | Selected Object |        |       |          | client) and one inside interface (recipient of o                   |                               |
| Ca Text Object                                                                                          | DNS_Configure<br>DNS_UnConfigure                                             |                       |                 | Search                                           | 0                           |   | Ø PBR_RouteMap  | 8      |       |          | Ip of TextObjects dnsParameters and dnsNam<br>tions.               | • <b>D</b> • 6                |
| Key Chain     Network     Poper List                                                                    | Eigrp_Configure Eigrp_Interface_Configure                                    |                       |                 |                                                  |                             |   |                 |        |       |          | ures next hop. 2. configures auto-summary.                         |                               |
| Port  Prefix List  Prefix List                                                                          | Elgrp_UnConfigure                                                            | Variables             |                 |                                                  |                             |   |                 |        |       |          | for an AS                                                          |                               |
| B IPv6 Prefix List<br>Route Map                                                                         | Inspect_IPv6_Configure<br>Inspect_IPv6_UnConfigur                            | Name                  |                 |                                                  |                             |   | Save            | Cancel | ption |          | /6 traffic. Used text objects in the script are I<br>ipv6 traffic. | <b>D4</b> 6                   |
| <ul> <li>Security Intelligence</li> <li>DNS Lists and Feeds</li> <li>Network Lists and Feeds</li> </ul> | ISIS_Configure ISIS_Interface_Configura                                      |                       |                 |                                                  |                             |   |                 |        |       |          | ers for IS-IS.<br>reters. By default configure jov4 unless addre   |                               |
| URL Lists and Feeds                                                                                     | ISIS_Unconfigure                                                             |                       |                 |                                                  |                             |   |                 |        |       |          | splaying 1 - 20 of 49 rows 🔣 🐇 Page 1                              | <b>ра</b> б.<br>оз <b>у с</b> |
| Last login on Saturday, 2021-11-27 at                                                                   | : 09:15:30 AM from 192.168.13.                                               | 2                     |                 |                                                  |                             |   |                 |        | Save  | Cancel   | Management Constant Same to according we                           | altalu                        |

| Overview Analysis Policies                                    | s Devices Objects             | AMP Intell     | igence                        |                        |                            |                        |          |                    |           | 🔒 Deploy System Help 🔻                             | dperezve v                |
|---------------------------------------------------------------|-------------------------------|----------------|-------------------------------|------------------------|----------------------------|------------------------|----------|--------------------|-----------|----------------------------------------------------|---------------------------|
| Object Management Intrus                                      | ion Rules                     | Add FlexConfig | ) Object                      |                        |                            |                        |          |                    | ? ×       |                                                    |                           |
| FlexConfig Object<br>RexConfig Object include device confi    | iguration commands, variat    | Name:          | PBR                           |                        |                            |                        |          |                    |           | Add FlexConfig Object                              |                           |
| Individual Objects                                            | Name<br>Default_DNS_Configure | Conv-nastin    | a any rich test might introdu | e line breaks while or | nerating CLL Please verify | the CLI before deploym | sent.    |                    |           | the help of TextObjects defaultDNSParameter        | <b>B</b> 4 6 <sup>+</sup> |
| External Attributes     Dynamic Object     Security Group Tag | Default_Inspection_Proto      | O Insert •     |                               |                        |                            |                        | Deployme | nt: Once 👻 Type: [ | Append 👻  |                                                    |                           |
| Tile List                                                     | DHCPv6_Prefix_Delegatio       | \$PBR_RouteMag | 2                             |                        |                            |                        |          |                    |           | client) and one inside interface (recipient of de  | Di 9. 6                   |
| Gy FlexConfig     Gy FlexConfig Object                        | DHCPv6_Prefix_Delegatio       |                |                               |                        |                            |                        |          |                    |           | e outside (PD client) and one inside interface (   | Da 4, 6                   |
| Ca Text Object                                                | DNS_Configure                 |                |                               |                        |                            |                        |          |                    |           | ip of TextObjects dnsParameters and dnsName:       | 0.46                      |
| Geolocation                                                   | DNS_UnConfigure               |                |                               |                        |                            |                        |          |                    |           | tions.                                             | <b>D 4</b> 6              |
| Key Chain                                                     | Eigrp_Configure               |                |                               |                        |                            |                        |          |                    |           | ures next hop. 2. configures auto-summary. 3.      | D 4 8                     |
| PKI                                                           | Eigrp_Interface_Configure     |                |                               |                        |                            |                        |          |                    |           | eters for eigrp. 1. Configures authentication m    | <b>D</b> 4 6              |
| Policy List                                                   | Eigrp_UnConfigure             |                |                               |                        |                            |                        |          |                    |           | or an AS                                           | <b>D A B</b>              |
| 4 🗓 Prefix List                                               | Eigrp_Unconfigure_All         |                |                               |                        |                            |                        |          |                    |           |                                                    | D 4 6                     |
| IPv6 Prefix List                                              | Inspect_IPv6_Configure        | Variables      |                               | Dimension              | Default Value              | Property (Type         | Override | Description        |           | /6 traffic. Used text objects in the script are IP | <b>D A</b> B              |
| Ø Route Map                                                   | Inspect_IPv6_UnConfigur       | PBR_RouteMap   |                               | SINGLE                 | PBR_RouteMap               | ROUTEMAP:PBR           | false    |                    |           | ipv6 traffic.                                      | <b>G G G</b>              |
| Security Intelligence  DNS Lists and Feeds                    | 1515_Configure                |                |                               |                        |                            |                        |          |                    |           | ers for 15-15.                                     | <b>D 4</b> 8              |
| Network Lists and Feeds                                       | ISIS_Interface_Configura      |                |                               |                        |                            |                        |          |                    |           | eters. By default configure ipv4 unless address    | Q 4 6                     |
| Sinkhole                                                      | ISIS_Unconfigure              |                |                               |                        |                            |                        |          |                    | A.        | Seate Mindows                                      | <b>D4</b> 6 .             |
| Gia SLA Monitor                                               |                               |                |                               |                        |                            |                        |          | Save               | Cancel GD | iplaying 1 - 20 of 49 rows K < Page 1              | of 3 > X C                |
| Last losis as Cabuchy 2021-11-22 at 0                         | 0.15.20 AM from 102 168 12    |                |                               |                        |                            |                        |          |                    | Control   |                                                    | ahaha                     |

Neben der Routing-Map-Variablen müssen die FlexConfig-Textobjekte hinzugefügt werden, die die einzelnen Gateways darstellen (wie in Schritt 3 definiert). Im Add FlexConfig Object Fenster navigieren Insert > Insert Policy Object > Text Object .

| Overview Analysis Poli                                                        | cies Devices Objects                              | s AMP Intellig                                             | ence                                 |                                  |                            |                          |           |                            |          | Participation Provides A statement of the statement of the statement of | dperezve +  |
|-------------------------------------------------------------------------------|---------------------------------------------------|------------------------------------------------------------|--------------------------------------|----------------------------------|----------------------------|--------------------------|-----------|----------------------------|----------|----------------------------------------------------------------------------------------------------|-------------|
| Object Management Int                                                         | trusion Rules                                     | Add FlexConfig (                                           | Object                               |                                  |                            |                          |           |                            | ? ×      |                                                                                                    |             |
| FlexConfig Object<br>RexConfig Object include device of                       | configuration commands, variat                    | Name: F                                                    | BR                                   |                                  |                            |                          |           |                            |          | Add FlexCorfig Object                                                                                                    |             |
| RADIUS Server Group<br>Single Sign-on Server                                  | Default_DNS_Configure<br>Default_Inspection_Proto | Copy-pasting a                                             | ny rich text might introduce         | line breaks while g              | enerating CLI. Please veri | y the CLI before deploym | ent.      |                            |          | the help of TextObjects defaultDNSParameter                                                                                                    |             |
| Address Pools                                                                 | Default_Inspection_Proto                          | <ul> <li>Insert Policy C</li> <li>Insert System</li> </ul> | bject  Text Object Variable Network  |                                  |                            |                          | Deproymen | nc <u>Everyome v</u> type: | Append ¥ | client) and one inside interface (recipient of de                                                                                                    |             |
| As Path                                                                       | DHCPv6_Prefix_Delegatio                           | Insert Secret I                                            | Security Z<br>Standard /<br>Extended | ones<br>ACL Object<br>ACL Object |                            |                          |           |                            |          | te outside (PD client) and one inside interface<br>(p of TextObjects dnsParameters and dnsName<br>tions                                                                                                    | 640         |
| Community List                                                                | Eigrp_Configure                                   |                                                            | Route Map                            |                                  |                            |                          |           |                            |          | ures next hop. 2. configures auto-summary. 3<br>eters for eiorp. 1. Configures authentication m                                                                                                    | <b>D4</b> 5 |
| Object Groups     Object Group     DNS Server Group     Z External Attributes | Elgrp_UnConfigure<br>Elgrp_Unconfigure_All        |                                                            |                                      |                                  |                            |                          |           |                            |          | or an AS                                                                                                    | 048         |
| Dynamic Object  Security Group Tag  File List                                 | Inspect_IPv6_Configure<br>Inspect_IPv6_UnConfigur | Variables<br>Name                                          |                                      | Dimension                        | Default Value              | Property (Type           | Override  | Description                | ۲        | r6 traffic. Used text objects in the script are IP                                                                                                    | 048         |
| GexConfig     GexConfig Object     GexConfig Object                           | ISIS_Configure                                    | Per_Routemap                                               |                                      | SINGLE                           | PER_Routemap               | ROUTEMAPOPER             | raise     |                            |          | ers for 15-15.                                                                                                    | <b>DQ B</b> |
| Geolocation<br>Interface<br>Key Chain                                         | ISIS_Unconfigure                                  |                                                            |                                      |                                  |                            |                          |           |                            | Δ.       | Capaving 1 - 20 of 49 rows  K < Page 1                                                                                                    |             |
| Maharak                                                                       |                                                   |                                                            |                                      |                                  |                            |                          |           | Save                       | Cancel G |                                                                                                    | alulu       |

Im Insert Text Object Variable einen Namen für die Variable zuweisen und das Textobjekt auswählen, das das in Schritt 3 definierte primäre Gateway darstellt.

Klicken Sie auf save um sie dem FlexConfig-Objekt hinzuzufügen.

| Overview Analysis Polici                                 | es Devices Objects            | AMP Intelli           | igence          |                   |              |                 |                 |        |                    | Page 1 - Page 1 - Page 1 - Page 2 - Page 2 - |                | dperezve +            |
|----------------------------------------------------------|-------------------------------|-----------------------|-----------------|-------------------|--------------|-----------------|-----------------|--------|--------------------|----------------------------------------------------------------------------------------------------|----------------|-----------------------|
| Object Management Intro                                  | usion Rules                   | Add FlexConfig        | ) Object        |                   |              |                 |                 |        | 1                  | ? ×                                                                                                    |                |                       |
| FlexConfig Object<br>FlexConfig Object include device co | nfiguration commands, varial  | Name:<br>Description: | PBR             |                   |              |                 |                 |        |                    | Add FlexConfig Object                                                                                                    | Rilter         |                       |
| AAA Server                                               | Name                          |                       |                 |                   |              |                 |                 |        |                    |                                                                                                    |                |                       |
| Single Sign-on Server                                    | Default_DNS_Configure         |                       |                 | Insert Text Ob    | ect Variable |                 |                 | ? ×    |                    | the help of TextObjects defaultD                                                                                                    | SParameter     | <b>b</b> 4 6 <b>*</b> |
| Access List                                              | Default_Inspection_Proto      | 🔬 Copy-pasting        | g any rich text | Usrishia Namar    | Driver City  |                 |                 |        |                    |                                                                                                    |                | <b>B B B</b>          |
| Extended<br>Standard                                     | Default_Inspection_Proto      | O Insert •            |                 | Description:      | Primary_GW   | _               |                 | v      | ime 🕶 Type: Append |                                                                                                    |                | 0.4.6                 |
| Address Pools                                            | DHCPv6_Prefix_Delegatio       |                       |                 |                   |              |                 |                 |        |                    | client) and one inside interface (re                                                                                                    | cipient of de  | <b>B</b> 4 6          |
| IPv6 Pools                                               | DHCPv6_Prefix_Delegatio       |                       |                 | Available Objects | c            |                 | Selected Object |        |                    | ve outside (PD client) and one insi                                                                                                    | de interface ( | 6.0                   |
| Application Filters                                      | DNS_Configure                 |                       |                 | 🔍 primar          |              | ×               | Primary_GW      | 8      |                    | lp of TextObjects dnsParameters a                                                                                                    | nd dnsName:    | 346                   |
| Dipher Suite List                                        | DNS_UnConfigure               |                       |                 | Primary_GW        |              |                 |                 |        |                    | tions.                                                                                                    |                | 646                   |
| Community List                                           | Eigrp_Configure               |                       |                 |                   |              |                 |                 |        |                    | ures next hop. 2. configures auto-                                                                                                    | summary. 3.    | 6.00                  |
| Individual Objects                                       | Eigrp_Interface_Configure     |                       |                 |                   |              |                 |                 |        |                    | eters for eigrp. 1. Configures auth                                                                                                    | entication m   | 045                   |
| Object Groups     Object Group                           | Eigrp_UnConfigure             |                       |                 |                   |              |                 |                 |        |                    | 'or an AS                                                                                                    |                | 348                   |
| External Attributes                                      | Elgrp_Unconfigure_All         |                       |                 |                   |              |                 |                 |        |                    |                                                                                                    |                | 6.0                   |
| Security Group Tag                                       | Inspect_IPv6_Configure        | Variables             |                 |                   |              |                 |                 |        | lan                | /6 traffic. Used text objects in the                                                                                                    | script are IP  | 6.00                  |
| File List                                                | Inspect_IPv6_UnConfigur       | reame                 |                 |                   |              |                 | Save            | Cancel | aon                | ipv6 traffic.                                                                                                    |                | <b>3</b> 46           |
| Generating FlexConfig Object                             | ISIS_Configure                |                       |                 |                   |              | No records to a | lisplay         |        |                    | ars for 15-15.                                                                                                    |                | 0.46                  |
| Geolocation                                              | ISIS_Interface_Configura      |                       |                 |                   |              |                 |                 |        |                    | ieters. By default configure ipv4 u                                                                                                    | nless addres:  | 346                   |
| Interface                                                | ISIS_Unconfigure              |                       |                 |                   |              |                 |                 |        |                    |                                                                                                    |                | <b>b</b> 4 6 -        |
| Key Chain                                                |                               |                       |                 |                   |              |                 |                 |        |                    | splaying 1 - 20 of 49 rows K <                                                                                                    | Page 1 of      | 2 K < E               |
| Last login on Saturday, 2021-11-27 a                     | t 11:06:56 AM from 192.168.13 | .2                    |                 |                   |              |                 |                 |        | Save Cancel        |                                                                                                    |                | alah                  |

Wiederholen Sie die letzten Schritte für das Backup-Gateway. Am Ende des Prozesses müssen die beiden Variablen an das FlexConfig-Objekt angehängt werden.

| Overview Analysis Polici                                | ies Devices Object            | s AMP Intel                                  | ligence                |                             |                            |                            |                 |                               | P3 Deploy System Help •                                | dperezve v                 |
|---------------------------------------------------------|-------------------------------|----------------------------------------------|------------------------|-----------------------------|----------------------------|----------------------------|-----------------|-------------------------------|--------------------------------------------------------|----------------------------|
| Object Management Intri                                 | usion Rules                   | Add FlexConfi                                | g Object               |                             |                            |                            |                 |                               | ? ×                                                    |                            |
| FlexConfig Object<br>RexConfig Object include device co | nfiguration commands, varia   | Name:<br>Description:                        | PBR                    |                             |                            |                            |                 |                               | Add FlexConfig Object                                  |                            |
| AAA Server                                              | Name<br>Default_DNS_Configure |                                              |                        |                             |                            |                            |                 |                               | the help of TextObjects defaultDNSParamete             | <b>D A</b> S <b>^</b>      |
| Access List                                             | Default_Inspection_Proto      | Copy-pastir                                  | ig any rich text might | introduce line breaks while | generating CLI. Please ver | ify the CLI before deploym | ent.<br>Deploym | ent: Everytime 🛩 Type: Append | <b>-</b>                                               | <b>D</b> 46<br><b>D</b> 46 |
| Address Pools     IPv4 Pools     IPv6 Pools             | DHCPv6_Prefix_Delegatio       | SPBR_RouteMa<br>SPrimary_GW<br>SSecondary_GW | p<br>C                 |                             |                            |                            |                 |                               | client) and one inside interface (recipient of d       | 048<br>048                 |
| Application Filters                                     | DNS_Configure                 |                                              |                        |                             |                            |                            |                 |                               | lp of TextObjects dnsParameters and dnsName            | 098                        |
| Copher Suite List                                       | Elgrp_Configure               |                                              |                        |                             |                            |                            |                 |                               | tions.<br>ures next hop. 2. configures auto-summary. 3 | 1040<br>1040               |
| Individual Objects                                      | Eigrp_Interface_Configur      |                                              |                        |                             |                            |                            |                 |                               | eters for eigrp. 1. Configures authentication n        | D 4 6                      |
| Dbject Groups                                           | Eigrp_UnConfigure             |                                              |                        |                             |                            |                            |                 |                               | ior an AS                                              | <b>D 4</b> 8               |
| Dynamic Object                                          | Eigrp_Unconfigure_All         |                                              |                        |                             |                            |                            |                 |                               |                                                        |                            |
| Security Group Tag                                      | Inspect_IPv6_Configure        | Variables                                    |                        | Dimension                   | Default Malue              | Property (Truce            | Output          | Deceleties                    | .6 traffic. Used text objects in the script are IF     | <b>D A B</b>               |
| File List                                               | Inspect_IPv6_UnConfigur       | Primary GW                                   |                        | SINGLE                      | 10.99.243.1                | EPEEEOPM-Prim              | Overnide        | Description                   | ipv6 traffic.                                          | <b>DA</b> B                |
| FlexConfig     FlexConfig Object                        | ISIS_Configure                | Secondary GW                                 |                        | SINGLE                      | 10.31.124.1                | FREEFORM:Seco              | false           |                               | ers for IS-IS.                                         | Do G. G                    |
| Ga Text Object                                          | ISIS_Interface_Configura      | PBR_RouteMap                                 |                        | SINGLE                      | PBR_RouteMap               | ROUTEMAP:PBR               | false           |                               | eters. By default configure ipv4 unless addres         | <b>DA</b> B                |
| Interface                                               | ISIS_Unconfigure              |                                              |                        |                             |                            |                            |                 |                               |                                                        | Q. 4. 6 -                  |
| Key Chain                                               |                               |                                              |                        |                             |                            |                            |                 | Save Cance                    | AC playing 1 - 20 of 49 rows K < Page 1                | ] of 3 > X C               |
| Last login on Saturday, 2021-11-27 a                    |                               | 3.2                                          |                        |                             |                            |                            |                 |                               |                                                        | - dualte                   |

Die Syntax für die PBR-Konfiguration muss mit der Syntax in Cisco ASA übereinstimmen. Die Sequenznummer für die Routenzuordnung muss mit der in Schritt 2 (in diesem Fall mit Schritt 10) konfigurierten Nummer sowie den SLA-IDs übereinstimmen.

Um die PBR-Funktion so zu konfigurieren, dass die Verfügbarkeit für den nächsten Hop geprüft wird, set ip next-hop verify-availability muss verwendet werden.

Die Routenzuordnung muss auf die interne Schnittstelle angewendet werden, in diesem Fall VLAN2813. Nutzung policy-route route-map unter der Schnittstellenkonfiguration ein.

Klicken Sie auf save wenn die Konfiguration abgeschlossen ist.

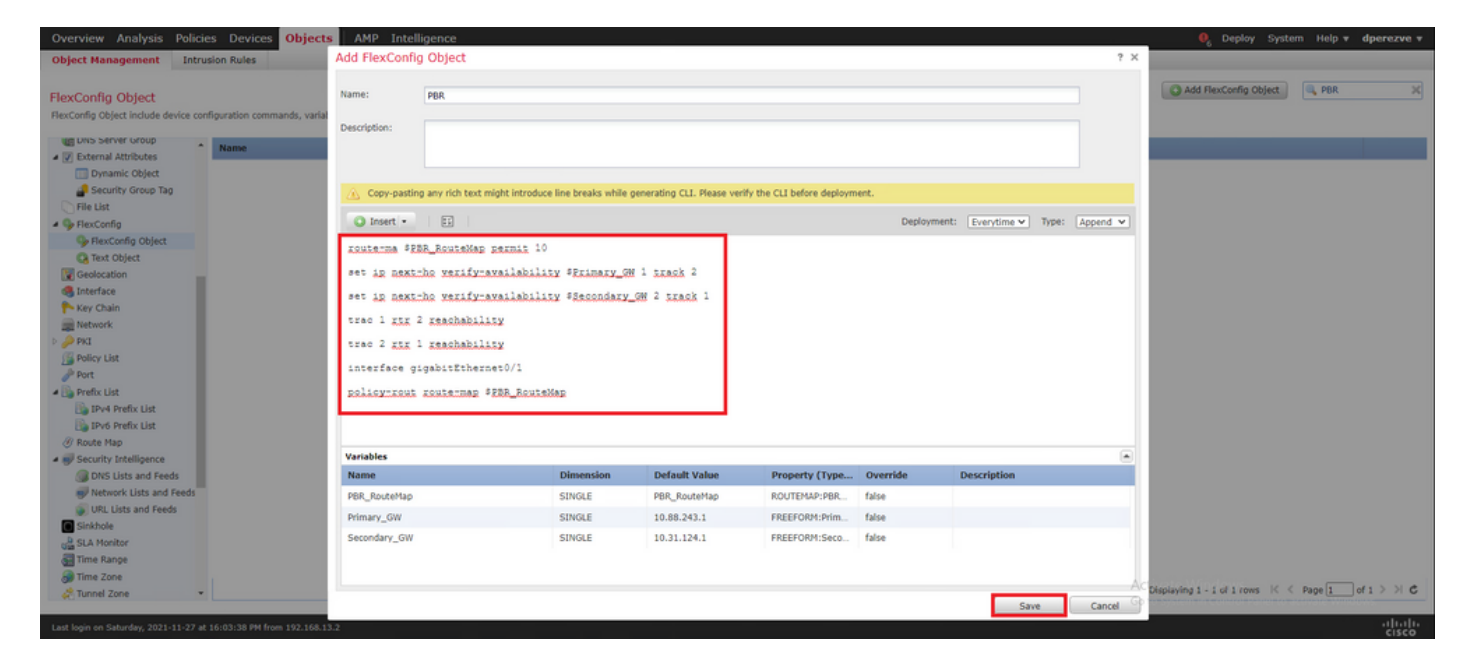

Das FlexConfig-Objekt muss der Liste hinzugefügt werden.

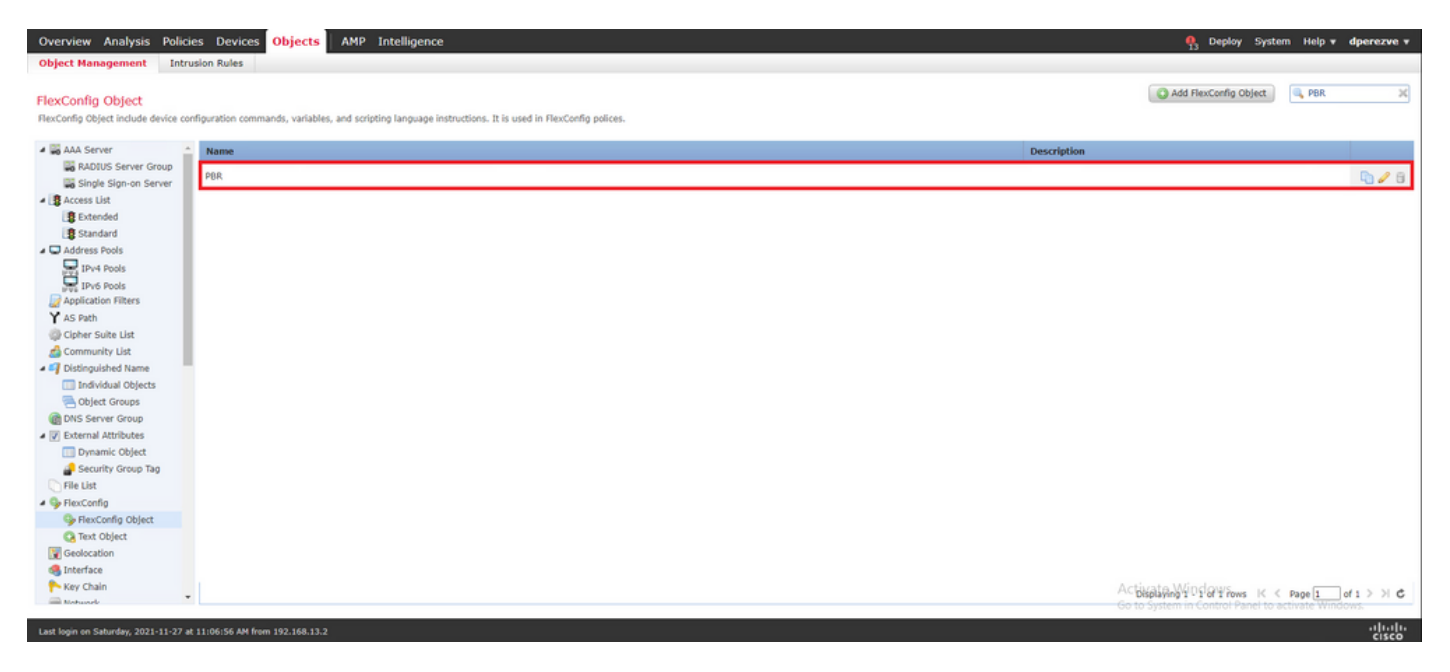

#### Schritt 6: Zuweisung eines PBR-FlexConfig-Objekts zur FlexConfig-Richtlinie

Navigieren Sie zu Devices > FlexConfig und die vorliegende FlexConfig-Richtlinie bearbeiten.

Wählen Sie das PBR-FlexConfig-Objekt in Available FlexConfig Inhaltsverzeichnis zu erstellen, Änderungen zu speichern und Änderungen in FTD bereitzustellen.

| Overview Analysis Policies Devices Objects Device Management Device Upgrade NAT VPN                                                                                                    | AMP Ir    | Platform Settings Fle  | xConfig Certificates |                            |             | <b>%</b>                 | Deploy System          | Help 🔻 d      | perezve v  |
|----------------------------------------------------------------------------------------------------|-----------|------------------------|----------------------|----------------------------|-------------|--------------------------|------------------------|---------------|------------|
| ftdvha-dperezve                                                                                                    |           |                        |                      |                            |             | You have unsaved changes | Preview Config         | 🖹 Save        | 🙁 Cancel   |
| Enter Description                                                                                                    |           |                        |                      |                            |             |                          | 5                      | Policy Assign | nments (1) |
| Available FlexConfig C StexConfig Object                                                                                                    | T Selo    | cted Prepend FlexConfi | Is                   |                            |             |                          |                        |               |            |
| ×                                                                                                    |           | Name                   |                      |                            | Description |                          |                        |               |            |
| GUiser Defined     Paper     Paper     Paper     System Defined     Ordault_Dists_Configure     Ordault_Inspection_Protocol_Enable     Ordault_Inspection_Protocol_Enable     Ordault_Inspection_Configure     OHCPv6_Prefix_Delegation_Configure     OHCPv6_Configure |           |                        |                      |                            |             |                          |                        |               |            |
| DNS_UnConfigure                                                                                                    | Selo      | cted Append FlexConfig | •                    |                            |             |                          |                        |               |            |
| Eigrp_Configure                                                                                                    | <i>a.</i> | Name                   |                      |                            | Description |                          |                        |               | _          |
| Eigrp_UnConfigure                                                                                                    | 1.        | PBR                    |                      |                            |             |                          |                        |               | 9.0        |
| Eigrp_Unconfigure_All inspect_INV6_Configure inspect_INV6_UnConfigure insts_Linterface_Configure insts_Unconfigure insts_Unconfigure insts_Unconfigure_All Netflow_Add_Destination                                                                                     |           |                        |                      | Selected Append ResConfigs |             | Activate Win             | clowe                  |               |            |
|                                                                                                    |           |                        |                      |                            |             | Go to System in (        | Control Panel to activ |               | 15.        |
| Last Joan on Sahurday, 2021-11-27 at 11-06-56 JM from 102 168 13 2                                                                                                    | ,         |                        |                      |                            |             |                          |                        |               | սիսիւ      |

# Überprüfung

Nach Abschluss der Bereitstellung muss FTD eine regelmäßige ICMP-Echoanfrage an die überwachten Geräte senden, um die Erreichbarkeit sicherzustellen. In der Zwischenzeit muss eine verfolgte Route zum primären Gateway der Routing-Tabelle hinzugefügt werden.

Da die Verbindung zum primären Gateway aktiv ist, muss der Datenverkehr vom internen Subnetz (VLAN2813) über den primären ISP-Schaltkreis weitergeleitet werden.

firepower# packet-tracer input vlan2813 icmp 192.168.13.2 8 0 8.8.8.8 detailed Phase: 1 Type: PBR-LOOKUP Subtype: policy-route Result: ALLOW Config: route-map PBR\_RouteMap permit 10 match ip address PBR\_ACL set ip next-hop verify-availability 10.88.243.1 1 track 2 set ip next-hop verify-availability 10.31.124.1 2 track 1 Additional Information: Matched route-map PBR\_RouteMap, sequence 10, permit Found next-hop 10.88.243.1 using egress ifc VLAN230 Phase: 2 Type: ACCESS-LIST Subtype: log Result: ALLOW Config: access-group CSM\_FW\_ACL\_ global access-list CSM\_FW\_ACL\_ advanced trust ip ifc VLAN2813 object VLAN2813 any rule-id 268437505 event-log flowend access-list CSM\_FW\_ACL\_ remark rule-id 268437505: PREFILTER POLICY: ftdvha-dperezve accesslist CSM\_FW\_ACL\_ remark rule-id 268437505: RULE: Internet\_Traffic Additional Information: Forward Flow based lookup yields rule: in id=0x1461708f7a90, priority=12, domain=permit, trust hits=172250, user\_data=0x146183cf8380, cs\_id=0x0, use\_real\_addr, flags=0x0, protocol=0 src ip/id=192.168.13.0, mask=255.255.255.0, port=0, tag=any, ifc=VLAN2813(vrfid:0) dst ip/id=0.0.0.0, mask=0.0.0.0, port=0, tag=any, ifc=any, vlan=0, dscp=0x0, nsg\_id=none input\_ifc=any, output\_ifc=any Phase: 3 Type: CONN-SETTINGS Subtype: Result: ALLOW Config: classmap class-default match any policy-map global\_policy class class-default set connection advanced-options UM\_STATIC\_TCP\_MAP service-policy global\_policy global Additional Information: Forward Flow based lookup yields rule: in id=0x146170d472a0, priority=7, domain=conn-set, deny=false hits=176701, user\_data=0x146170d413f0, cs\_id=0x0, use\_real\_addr, flags=0x0, protocol=0 src ip/id=0.0.0.0, mask=0.0.0.0, port=0, tag=any dst ip/id=0.0.0.0, mask=0.0.0.0, port=0, tag=any, dscp=0x0, nsg\_id=none input\_ifc=VLAN2813(vrfid:0), output\_ifc=any Phase: 4 Type: NAT Subtype: Result: ALLOW Config: nat (VLAN2813,VLAN230) after-auto source dynamic VLAN2813 interface Additional Information: Forward Flow based lookup yields rule: in id=0x146170013860, priority=6, domain=nat, deny=false hits=168893, user\_data=0x1461af306540, cs\_id=0x0, flags=0x0, protocol=0 src ip/id=192.168.13.0, mask=255.255.255.0, port=0, tag=any dst ip/id=0.0.0.0, mask=0.0.0.0, port=0, tag=any, dscp=0x0, nsg\_id=none input\_ifc=VLAN2813(vrfid:0), output\_ifc=VLAN230(vrfid:0) Phase: 5 Type: NAT Subtype: per-session Result: ALLOW Config: Additional Information: Forward Flow based lookup yields rule: in id=0x1461af9c3320, priority=0, domain=nat-per-session, deny=true hits=188129, user\_data=0x0, cs\_id=0x0, reverse, use\_real\_addr, flags=0x0, protocol=0 src ip/id=0.0.0.0, mask=0.0.0.0, port=0, tag=any dst ip/id=0.0.0.0, mask=0.0.0.0, port=0, tag=any, dscp=0x0, nsg\_id=none input\_ifc=any, output\_ifc=any Phase: 6 Type: IP-OPTIONS Subtype: Result: ALLOW Config: Additional Information: Forward Flow based lookup yields rule: in id=0x1461aff02da0, priority=0, domain=inspect-ip-options, deny=true hits=176710, user\_data=0x0, cs\_id=0x0, reverse, flags=0x0, protocol=0 src ip/id=0.0.0.0, mask=0.0.0.0, port=0, tag=any dst ip/id=0.0.0.0, mask=0.0.0.0, port=0, tag=any, dscp=0x0, nsg\_id=none input\_ifc=VLAN2813(vrfid:0), output\_ifc=any Phase: 7 Type: ACCESS-LIST Subtype: log Result: ALLOW Config: access-group CSM\_FW\_ACL\_ global access-list CSM\_FW\_ACL\_ advanced trust ip ifc VLAN2813 object VLAN2813 any rule-id 268437505 event-log flow-end access-list CSM\_FW\_ACL\_ remark rule-id 268437505: PREFILTER POLICY: ftdvha-dperezve access-list CSM\_FW\_ACL\_ remark ruleid 268437505: RULE: Internet\_Traffic Additional Information: Forward Flow based lookup yields rule: in id=0x1461708f7a90, priority=12, domain=permit, trust hits=172250, user\_data=0x146183cf8380, cs\_id=0x0, use\_real\_addr, flags=0x0, protocol=0 src ip/id=192.168.13.0, mask=255.255.255.0, port=0, tag=any, ifc=VLAN2813(vrfid:0) dst ip/id=0.0.0.0, mask=0.0.0.0, port=0, tag=any, ifc=any, vlan=0, dscp=0x0, nsg\_id=none input\_ifc=any, output\_ifc=any Phase: 8 Type: CONN-SETTINGS Subtype: Result: ALLOW Config: classmap class-default match any policy-map global\_policy class class-default set connection advanced-options UM\_STATIC\_TCP\_MAP service-policy global\_policy global Additional Information: Forward Flow based lookup yields rule: in id=0x146170d472a0, priority=7, domain=conn-set, deny=false hits=176702, user\_data=0x146170d413f0, cs\_id=0x0, use\_real\_addr, flags=0x0, protocol=0 src ip/id=0.0.0.0, mask=0.0.0.0, port=0, tag=any dst ip/id=0.0.0.0, mask=0.0.0.0, port=0, tag=any, dscp=0x0, nsg\_id=none input\_ifc=VLAN2813(vrfid:0), output\_ifc=any Phase: 9 Type: NAT Subtype: Result: ALLOW Config: nat (VLAN2813,VLAN230) after-auto source dynamic VLAN2813 interface Additional Information: Forward Flow based lookup yields rule: in id=0x146170013860, priority=6, domain=nat, deny=false hits=168893, user\_data=0x1461af306540, cs\_id=0x0, flags=0x0, protocol=0 src ip/id=192.168.13.0, mask=255.255.255.0, port=0, tag=any dst ip/id=0.0.0.0, mask=0.0.0.0, port=0, tag=any, dscp=0x0, nsg\_id=none input\_ifc=VLAN2813(vrfid:0), output\_ifc=VLAN230(vrfid:0) Phase: 10 Type: NAT Subtype: per-session Result: ALLOW Config: Additional Information: Forward Flow based lookup yields rule: in id=0x1461af9c3320, priority=0, domain=nat-per-session, deny=true hits=188129, user\_data=0x0, cs\_id=0x0, reverse, use\_real\_addr, flags=0x0, protocol=0 src ip/id=0.0.0.0, mask=0.0.0.0, port=0, tag=any dst ip/id=0.0.0.0, mask=0.0.0.0, port=0, tag=any, dscp=0x0, nsg\_id=none input\_ifc=any, output\_ifc=any Phase: 11 Type: IP-OPTIONS Subtype: Result: ALLOW Config: Additional Information: Forward Flow based lookup yields rule: in id=0x1461aff02da0, priority=0, domain=inspect-ip-options, deny=true hits=176710, user\_data=0x0, cs\_id=0x0, reverse, flags=0x0, protocol=0 src ip/id=0.0.0.0, mask=0.0.0.0, port=0, tag=any dst ip/id=0.0.0.0, mask=0.0.0.0, port=0, tag=any, dscp=0x0, nsg\_id=none input\_ifc=VLAN2813(vrfid:0), output\_ifc=any Phase: 12 Type: ACCESS-LIST Subtype: log Result: ALLOW Config: access-group CSM\_FW\_ACL\_ global access-list CSM\_FW\_ACL\_ advanced trust ip ifc VLAN2813 object VLAN2813 any rule-id 268437505 event-log flow-end access-list CSM\_FW\_ACL\_ remark rule-id 268437505: PREFILTER POLICY: ftdvha-dperezve access-list CSM\_FW\_ACL\_ remark ruleid 268437505: RULE: Internet\_Traffic Additional Information: Forward Flow based lookup yields rule: in id=0x1461708f7a90, priority=12, domain=permit, trust hits=172250, user\_data=0x146183cf8380, cs\_id=0x0, use\_real\_addr, flags=0x0, protocol=0 src ip/id=192.168.13.0, mask=255.255.255.0, port=0, tag=any, ifc=VLAN2813(vrfid:0) dst ip/id=0.0.0.0, mask=0.0.0.0, port=0, tag=any, ifc=any, vlan=0, dscp=0x0, nsg\_id=none input\_ifc=any, output\_ifc=any Phase: 13 Type: CONN-SETTINGS Subtype: Result: ALLOW Config: class-map class-default match any policy-map global\_policy class class-default set connection advanced-options UM\_STATIC\_TCP\_MAP service-policy global\_policy global Additional Information: Forward Flow based lookup yields rule: in id=0x146170d472a0, priority=7, domain=conn-set, deny=false hits=176702, user\_data=0x146170d413f0, cs\_id=0x0, use\_real\_addr, flags=0x0, protocol=0 src ip/id=0.0.0.0, mask=0.0.0.0, port=0, tag=any dst ip/id=0.0.0.0, mask=0.0.0.0,

port=0, tag=any, dscp=0x0, nsg\_id=none input\_ifc=VLAN2813(vrfid:0), output\_ifc=any Phase: 14 Type: NAT Subtype: Result: ALLOW Config: nat (VLAN2813,VLAN230) after-auto source dynamic VLAN2813 interface Additional Information: Forward Flow based lookup yields rule: in id=0x146170013860, priority=6, domain=nat, deny=false hits=168894, user\_data=0x1461af306540, cs\_id=0x0, flags=0x0, protocol=0 src ip/id=192.168.13.0, mask=255.255.255.0, port=0, tag=any dst ip/id=0.0.0.0, mask=0.0.0.0, port=0, tag=any, dscp=0x0, nsg\_id=none input\_ifc=VLAN2813(vrfid:0), output\_ifc=VLAN230(vrfid:0) Phase: 15 Type: NAT Subtype: per-session Result: ALLOW Config: Additional Information: Forward Flow based lookup yields rule: in id=0x1461af9c3320, priority=0, domain=nat-per-session, deny=true hits=188129, user\_data=0x0, cs\_id=0x0, reverse, use\_real\_addr, flags=0x0, protocol=0 src ip/id=0.0.0.0, mask=0.0.0.0, port=0, tag=any dst ip/id=0.0.0.0, mask=0.0.0.0, port=0, tag=any, dscp=0x0, nsg\_id=none input\_ifc=any, output\_ifc=any Phase: 16 Type: IP-OPTIONS Subtype: Result: ALLOW Config: Additional Information: Forward Flow based lookup yields rule: in id=0x1461aff02da0, priority=0, domain=inspect-ip-options, deny=true hits=176710, user\_data=0x0, cs\_id=0x0, reverse, flags=0x0, protocol=0 src ip/id=0.0.0.0, mask=0.0.0.0, port=0, tag=any dst ip/id=0.0.0.0, mask=0.0.0.0, port=0, tag=any, dscp=0x0, nsg\_id=none input\_ifc=VLAN2813(vrfid:0), output\_ifc=any Phase: 17 Type: ACCESS-LIST Subtype: log Result: ALLOW Config: access-group CSM\_FW\_ACL\_ global access-list CSM\_FW\_ACL\_ advanced trust ip ifc VLAN2813 object VLAN2813 any rule-id 268437505 event-log flow-end access-list CSM\_FW\_ACL\_ remark rule-id 268437505: PREFILTER POLICY: ftdvha-dperezve access-list CSM\_FW\_ACL\_ remark ruleid 268437505: RULE: Internet\_Traffic Additional Information: Forward Flow based lookup yields rule: in id=0x1461708f7a90, priority=12, domain=permit, trust hits=172250, user\_data=0x146183cf8380, cs\_id=0x0, use\_real\_addr, flags=0x0, protocol=0 src ip/id=192.168.13.0, mask=255.255.255.0, port=0, tag=any, ifc=VLAN2813(vrfid:0) dst ip/id=0.0.0.0, mask=0.0.0.0, port=0, tag=any, ifc=any, vlan=0, dscp=0x0, nsg\_id=none input\_ifc=any, output\_ifc=any Phase: 18 Type: CONN-SETTINGS Subtype: Result: ALLOW Config: class-map class-default match any policy-map global\_policy class class-default set connection advanced-options UM\_STATIC\_TCP\_MAP service-policy global\_policy global Additional Information: Forward Flow based lookup yields rule: in id=0x146170d472a0, priority=7, domain=conn-set, deny=false hits=176702, user\_data=0x146170d413f0, cs\_id=0x0, use\_real\_addr, flags=0x0, protocol=0 src ip/id=0.0.0.0, mask=0.0.0.0, port=0, tag=any dst ip/id=0.0.0.0, mask=0.0.0.0, port=0, tag=any, dscp=0x0, nsg\_id=none input\_ifc=VLAN2813(vrfid:0), output\_ifc=any Phase: 19 Type: NAT Subtype: Result: ALLOW Config: nat (VLAN2813,VLAN230) after-auto source dynamic VLAN2813 interface Additional Information: Forward Flow based lookup yields rule: in id=0x146170013860, priority=6, domain=nat, deny=false hits=168894, user\_data=0x1461af306540, cs\_id=0x0, flags=0x0, protocol=0 src ip/id=192.168.13.0, mask=255.255.255.0, port=0, tag=any dst ip/id=0.0.0.0, mask=0.0.0.0, port=0, tag=any, dscp=0x0, nsg\_id=none input\_ifc=VLAN2813(vrfid:0), output\_ifc=VLAN230(vrfid:0) Phase: 20 Type: NAT Subtype: per-session Result: ALLOW Config: Additional Information: Forward Flow based lookup yields rule: in id=0x1461af9c3320, priority=0, domain=nat-per-session, deny=true hits=188130, user\_data=0x0, cs\_id=0x0, reverse, use\_real\_addr, flags=0x0, protocol=0 src ip/id=0.0.0.0, mask=0.0.0.0, port=0, tag=any dst ip/id=0.0.0.0, mask=0.0.0.0, port=0, tag=any, dscp=0x0, nsg\_id=none input\_ifc=any, output\_ifc=any Phase: 21 Type: IP-OPTIONS Subtype: Result: ALLOW Config: Additional Information: Forward Flow based lookup yields rule: in id=0x1461aff02da0, priority=0, domain=inspect-ip-options, deny=true hits=176710, user\_data=0x0, cs\_id=0x0, reverse, flags=0x0, protocol=0 src ip/id=0.0.0.0, mask=0.0.0.0, port=0, tag=any dst ip/id=0.0.0.0, mask=0.0.0.0, port=0, tag=any, dscp=0x0, nsg\_id=none input\_ifc=VLAN2813(vrfid:0), output\_ifc=any Phase: 22 Type: ACCESS-LIST Subtype: log Result: ALLOW Config: access-group CSM\_FW\_ACL\_ global access-list CSM\_FW\_ACL\_ advanced trust ip ifc VLAN2813 object VLAN2813 any rule-id 268437505 event-log flow-end access-list CSM FW ACL remark rule-id 268437505: PREFILTER POLICY: ftdvha-dperezve access-list CSM\_FW\_ACL\_ remark ruleid 268437505: RULE: Internet\_Traffic Additional Information: Forward Flow based lookup yields rule: in id=0x1461708f7a90, priority=12, domain=permit, trust hits=172250, user\_data=0x146183cf8380, cs\_id=0x0, use\_real\_addr, flags=0x0, protocol=0 src ip/id=192.168.13.0, mask=255.255.255.0, port=0, tag=any, ifc=VLAN2813(vrfid:0) dst ip/id=0.0.0.0, mask=0.0.0.0, port=0, tag=any, ifc=any, vlan=0, dscp=0x0, nsg\_id=none input\_ifc=any, output\_ifc=any Phase: 23 Type: CONN-SETTINGS Subtype: Result: ALLOW Config: class-map class-default match any policy-map global\_policy class class-default set connection advanced-options UM\_STATIC\_TCP\_MAP service-policy global\_policy global Additional Information: Forward Flow based lookup yields rule: in id=0x146170d472a0, priority=7, domain=conn-set, deny=false hits=176702, user\_data=0x146170d413f0, cs\_id=0x0, use\_real\_addr, flags=0x0, protocol=0 src ip/id=0.0.0.0, mask=0.0.0.0, port=0, tag=any dst ip/id=0.0.0.0, mask=0.0.0.0, port=0, tag=any, dscp=0x0, nsg\_id=none input\_ifc=VLAN2813(vrfid:0), output\_ifc=any Phase: 24 Type: NAT Subtype: Result: ALLOW Config: nat (VLAN2813,VLAN230) after-auto source dynamic VLAN2813 interface Additional Information: Forward Flow based lookup yields rule: in id=0x146170013860, priority=6, domain=nat, deny=false hits=168894, user\_data=0x1461af306540,

cs\_id=0x0, flags=0x0, protocol=0 src ip/id=192.168.13.0, mask=255.255.255.0, port=0, tag=any dst ip/id=0.0.0.0, mask=0.0.0.0, port=0, tag=any, dscp=0x0, nsg\_id=none input\_ifc=VLAN2813(vrfid:0), output\_ifc=VLAN230(vrfid:0) Phase: 25 Type: NAT Subtype: per-session Result: ALLOW Config: Additional Information: Forward Flow based lookup yields rule: in id=0x1461af9c3320, priority=0, domain=nat-per-session, deny=true hits=188130, user\_data=0x0, cs\_id=0x0, reverse, use\_real\_addr, flags=0x0, protocol=0 src ip/id=0.0.0.0, mask=0.0.0.0, port=0, tag=any dst ip/id=0.0.0.0, mask=0.0.0.0, port=0, tag=any, dscp=0x0, nsg\_id=none input\_ifc=any, output\_ifc=any Phase: 26 Type: IP-OPTIONS Subtype: Result: ALLOW Config: Additional Information: Forward Flow based lookup yields rule: in id=0x1461aff02da0, priority=0, domain=inspect-ip-options, deny=true hits=176711, user\_data=0x0, cs\_id=0x0, reverse, flags=0x0, protocol=0 src ip/id=0.0.0.0, mask=0.0.0.0, port=0, tag=any dst ip/id=0.0.0.0, mask=0.0.0.0, port=0, tag=anyError: not enough buffer space to print ASP rule Result: input-interface: VLAN2813(vrfid:0) input-status: up input-line-status: up output-interface: VLAN230(vrfid:0) output-status: up output-line-status: up Action: allow

Wenn der FTD innerhalb des im SLA Monitor-Objekt angegebenen Timer-Schwellenwerts keine Echoantwort vom primären Gateway empfängt, gilt der Host als nicht erreichbar und wird als inaktiv markiert. Die verfolgte Route zum primären Gateway wird auch durch die verfolgte Route zum Backup-Peer ersetzt.

firepower# show route-map route-map PBR\_RouteMap, permit, sequence 10 Match clauses: ip address (access-lists): PBR\_ACL Set clauses: ip next-hop verify-availability 10.88.243.1 1 track 2 [down] ip next-hop verify-availability 10.31.124.1 2 track 1 [up] firepower# show route Codes: L - local, C - connected, S - static, R - RIP, M - mobile, B - BGP D - EIGRP, EX - EIGRP external, O - OSPF, IA - OSPF inter area N1 - OSPF NSSA external type 1, N2 - OSPF NSSA external type 2 E1 - OSPF external type 1, E2 - OSPF external type 2, V - VPN i - IS-IS, su - IS-IS summary, L1 - IS-IS level-1, L2 - IS-IS level-2 ia - IS-IS inter area, \* - candidate default, U - per-user static route o - ODR, P - periodic downloaded static route, + - replicated route SI - Static InterVRF Gateway of last resort is 10.31.124.1 to network 0.0.0.0 S\* 0.0.0.0 0.0.0.0 [2/0] via 10.31.124.1, VLAN232 C 10.31.124.0 255.255.255.0 is directly connected, VLAN232 L 10.31.124.25 255.255.255 is directly connected, VLAN231 L 192.168.13.1 255.255.255 is directly connected, VLAN2813

Die Informationsmeldung 622001 wird jedes Mal generiert, wenn FTD eine verfolgte Route der Routing-Tabelle hinzufügt oder daraus entfernt.

firepower# show logg | i 622001 %FTD-6-622001: Removing tracked route 0.0.0.0 0.0.0.0 10.31.124.1, distance 2, table default, on interface VLAN232%FTD-6-305012: Teardown dynamic UDP translation from VLAN2813:192.168.13.5/49641 to VLAN230:10.88.243.60/49641 duration 0:02:10 Nun muss der gesamte Datenverkehr von VLAN2813 über den Backup-ISP-Schaltkreis weitergeleitet werden.

firepower# packet-tracer input vlan2813 icmp 192.168.13.2 8 0 8.8.8.8 detailed Phase: 1 Type: PBR-LOOKUP Subtype: policy-route Result: ALLOW Config: route-map PBR\_RouteMap permit 10 match ip address PBR\_ACL set ip next-hop verify-availability 10.88.243.1 1 track 2 set ip next-hop verify-availability 10.31.124.1 2 track 1 Additional Information: Matched route-map PBR\_RouteMap, sequence 10, permit Found next-hop 10.31.124.1 using egress ifc VLAN232 Phase: 2 Type: ACCESS-LIST Subtype: log Result: ALLOW Config: access-group CSM\_FW\_ACL\_ global access-list CSM\_FW\_ACL\_ advanced trust ip ifc VLAN2813 object VLAN2813 any rule-id 268437505 event-log flowend access-list CSM\_FW\_ACL\_ remark rule-id 268437505: PREFILTER POLICY: ftdvha-dperezve accesslist CSM\_FW\_ACL\_ remark rule-id 268437505: RULE: Internet\_Traffic Additional Information: Forward Flow based lookup yields rule: in id=0x1461708f7a90, priority=12, domain=permit, trust hits=172729, user\_data=0x146183cf8380, cs\_id=0x0, use\_real\_addr, flags=0x0, protocol=0 src ip/id=192.168.13.0, mask=255.255.255.0, port=0, tag=any, ifc=VLAN2813(vrfid:0) dst ip/id=0.0.0.0, mask=0.0.0.0, port=0, tag=any, ifc=any, vlan=0, dscp=0x0, nsg\_id=none input\_ifc=any, output\_ifc=any Phase: 3 Type: CONN-SETTINGS Subtype: Result: ALLOW Config: classmap class-default match any policy-map global\_policy class class-default set connection advanced-options UM\_STATIC\_TCP\_MAP service-policy global\_policy global Additional Information: Forward Flow based lookup yields rule: in id=0x146170d472a0, priority=7, domain=conn-set,

deny=false hits=177180, user\_data=0x146170d413f0, cs\_id=0x0, use\_real\_addr, flags=0x0, protocol=0 src ip/id=0.0.0.0, mask=0.0.0.0, port=0, tag=any dst ip/id=0.0.0.0, mask=0.0.0.0, port=0, tag=any, dscp=0x0, nsg\_id=none input\_ifc=VLAN2813(vrfid:0), output\_ifc=any Phase: 4 Type: NAT Subtype: Result: ALLOW Config: nat (VLAN2813,VLAN232) after-auto source dynamic VLAN2813 interface Additional Information: Forward Flow based lookup yields rule: in id=0x146170032540, priority=6, domain=nat, deny=false hits=8251, user\_data=0x1461af306740, cs\_id=0x0, flags=0x0, protocol=0 src ip/id=192.168.13.0, mask=255.255.255.0, port=0, tag=any dst ip/id=0.0.0.0, mask=0.0.0.0, port=0, tag=any, dscp=0x0, nsg\_id=none input\_ifc=VLAN2813(vrfid:0), output\_ifc=VLAN232(vrfid:0) Phase: 5 Type: NAT Subtype: per-session Result: ALLOW Config: Additional Information: Forward Flow based lookup yields rule: in id=0x1461af9c3320, priority=0, domain=nat-per-session, deny=true hits=188612, user\_data=0x0, cs\_id=0x0, reverse, use\_real\_addr, flags=0x0, protocol=0 src ip/id=0.0.0.0, mask=0.0.0.0, port=0, tag=any dst ip/id=0.0.0.0, mask=0.0.0.0, port=0, tag=any, dscp=0x0, nsg\_id=none input\_ifc=any, output\_ifc=any Phase: 6 Type: IP-OPTIONS Subtype: Result: ALLOW Config: Additional Information: Forward Flow based lookup yields rule: in id=0x1461aff02da0, priority=0, domain=inspect-ip-options, deny=true hits=177189, user\_data=0x0, cs\_id=0x0, reverse, flags=0x0, protocol=0 src ip/id=0.0.0.0, mask=0.0.0.0, port=0, tag=any dst ip/id=0.0.0.0, mask=0.0.0.0, port=0, tag=any, dscp=0x0, nsg\_id=none input\_ifc=VLAN2813(vrfid:0), output\_ifc=any Phase: 7 Type: ACCESS-LIST Subtype: log Result: ALLOW Config: access-group CSM\_FW\_ACL\_ global access-list CSM\_FW\_ACL\_ advanced trust ip ifc VLAN2813 object VLAN2813 any rule-id 268437505 event-log flow-end access-list CSM\_FW\_ACL\_ remark rule-id 268437505: PREFILTER POLICY: ftdvha-dperezve access-list CSM\_FW\_ACL\_ remark ruleid 268437505: RULE: Internet\_Traffic Additional Information: Forward Flow based lookup yields rule: in id=0x1461708f7a90, priority=12, domain=permit, trust hits=172729, user\_data=0x146183cf8380, cs\_id=0x0, use\_real\_addr, flags=0x0, protocol=0 src ip/id=192.168.13.0, mask=255.255.255.0, port=0, tag=any, ifc=VLAN2813(vrfid:0) dst ip/id=0.0.0.0, mask=0.0.0.0, port=0, tag=any, ifc=any, vlan=0, dscp=0x0, nsg\_id=none input\_ifc=any, output\_ifc=any Phase: 8 Type: CONN-SETTINGS Subtype: Result: ALLOW Config: classmap class-default match any policy-map global\_policy class class-default set connection advanced-options UM\_STATIC\_TCP\_MAP service-policy global\_policy global Additional Information: Forward Flow based lookup yields rule: in id=0x146170d472a0, priority=7, domain=conn-set, deny=false hits=177181, user\_data=0x146170d413f0, cs\_id=0x0, use\_real\_addr, flags=0x0, protocol=0 src ip/id=0.0.0.0, mask=0.0.0.0, port=0, tag=any dst ip/id=0.0.0.0, mask=0.0.0.0, port=0, tag=any, dscp=0x0, nsg\_id=none input\_ifc=VLAN2813(vrfid:0), output\_ifc=any Phase: 9 Type: NAT Subtype: Result: ALLOW Config: nat (VLAN2813,VLAN232) after-auto source dynamic VLAN2813 interface Additional Information: Forward Flow based lookup yields rule: in id=0x146170032540, priority=6, domain=nat, deny=false hits=8251, user\_data=0x1461af306740, cs\_id=0x0, flags=0x0, protocol=0 src ip/id=192.168.13.0, mask=255.255.255.0, port=0, tag=any dst ip/id=0.0.0.0, mask=0.0.0.0, port=0, tag=any, dscp=0x0, nsg\_id=none input\_ifc=VLAN2813(vrfid:0), output\_ifc=VLAN232(vrfid:0) Phase: 10 Type: NAT Subtype: per-session Result: ALLOW Config: Additional Information: Forward Flow based lookup yields rule: in id=0x1461af9c3320, priority=0, domain=nat-per-session, deny=true hits=188612, user\_data=0x0, cs\_id=0x0, reverse, use\_real\_addr, flags=0x0, protocol=0 src ip/id=0.0.0.0, mask=0.0.0.0, port=0, tag=any dst ip/id=0.0.0.0, mask=0.0.0.0, port=0, tag=any, dscp=0x0, nsg\_id=none input\_ifc=any, output\_ifc=any Phase: 11 Type: IP-OPTIONS Subtype: Result: ALLOW Config: Additional Information: Forward Flow based lookup yields rule: in id=0x1461aff02da0, priority=0, domain=inspect-ip-options, deny=true hits=177189, user\_data=0x0, cs\_id=0x0, reverse, flags=0x0, protocol=0 src ip/id=0.0.0.0, mask=0.0.0.0, port=0, tag=any dst ip/id=0.0.0.0, mask=0.0.0.0, port=0, tag=any, dscp=0x0, nsq\_id=none input\_ifc=VLAN2813(vrfid:0), output\_ifc=any Phase: 12 Type: ACCESS-LIST Subtype: log Result: ALLOW Config: access-group CSM\_FW\_ACL\_ global access-list CSM\_FW\_ACL\_ advanced trust ip ifc VLAN2813 object VLAN2813 any rule-id 268437505 event-log flow-end access-list CSM\_FW\_ACL\_ remark rule-id 268437505: PREFILTER POLICY: ftdvha-dperezve access-list CSM\_FW\_ACL\_ remark ruleid 268437505: RULE: Internet\_Traffic Additional Information: Forward Flow based lookup yields rule: in id=0x1461708f7a90, priority=12, domain=permit, trust hits=172729, user\_data=0x146183cf8380, cs\_id=0x0, use\_real\_addr, flags=0x0, protocol=0 src ip/id=192.168.13.0, mask=255.255.255.0, port=0, tag=any, ifc=VLAN2813(vrfid:0) dst ip/id=0.0.0.0, mask=0.0.0.0, port=0, tag=any, ifc=any, vlan=0, dscp=0x0, nsg\_id=none input\_ifc=any, output\_ifc=any Phase: 13 Type: CONN-SETTINGS Subtype: Result: ALLOW Config: class-map class-default match any policy-map global\_policy class class-default set connection advanced-options UM\_STATIC\_TCP\_MAP service-policy global\_policy global Additional Information: Forward Flow based lookup yields rule: in id=0x146170d472a0, priority=7, domain=conn-set, deny=false hits=177181, user\_data=0x146170d413f0, cs\_id=0x0, use\_real\_addr, flags=0x0, protocol=0 src ip/id=0.0.0.0, mask=0.0.0.0, port=0, tag=any dst ip/id=0.0.0.0, mask=0.0.0.0, port=0, tag=any, dscp=0x0, nsg\_id=none input\_ifc=VLAN2813(vrfid:0), output\_ifc=any Phase: 14 Type: NAT Subtype: Result: ALLOW Config: nat (VLAN2813,VLAN232) after-auto source dynamic

VLAN2813 interface Additional Information: Forward Flow based lookup yields rule: in id=0x146170032540, priority=6, domain=nat, deny=false hits=8252, user\_data=0x1461af306740, cs\_id=0x0, flags=0x0, protocol=0 src ip/id=192.168.13.0, mask=255.255.255.0, port=0, tag=any dst ip/id=0.0.0.0, mask=0.0.0.0, port=0, tag=any, dscp=0x0, nsg\_id=none input\_ifc=VLAN2813(vrfid:0), output\_ifc=VLAN232(vrfid:0) Phase: 15 Type: NAT Subtype: per-session Result: ALLOW Config: Additional Information: Forward Flow based lookup yields rule: in id=0x1461af9c3320, priority=0, domain=nat-per-session, deny=true hits=188612, user\_data=0x0, cs\_id=0x0, reverse, use\_real\_addr, flags=0x0, protocol=0 src ip/id=0.0.0.0, mask=0.0.0.0, port=0, tag=any dst ip/id=0.0.0.0, mask=0.0.0.0, port=0, tag=any, dscp=0x0, nsg\_id=none input\_ifc=any, output\_ifc=any Phase: 16 Type: IP-OPTIONS Subtype: Result: ALLOW Config: Additional Information: Forward Flow based lookup yields rule: in id=0x1461aff02da0, priority=0, domain=inspect-ip-options, deny=true hits=177189, user\_data=0x0, cs\_id=0x0, reverse, flags=0x0, protocol=0 src ip/id=0.0.0.0, mask=0.0.0.0, port=0, tag=any dst ip/id=0.0.0.0, mask=0.0.0.0, port=0, tag=any, dscp=0x0, nsg\_id=none input\_ifc=VLAN2813(vrfid:0), output\_ifc=any Phase: 17 Type: ACCESS-LIST Subtype: log Result: ALLOW Config: access-group CSM\_FW\_ACL\_ global access-list CSM\_FW\_ACL\_ advanced trust ip ifc VLAN2813 object VLAN2813 any rule-id 268437505 event-log flow-end access-list CSM\_FW\_ACL\_ remark rule-id 268437505: PREFILTER POLICY: ftdvha-dperezve access-list CSM\_FW\_ACL\_ remark ruleid 268437505: RULE: Internet\_Traffic Additional Information: Forward Flow based lookup yields rule: in id=0x1461708f7a90, priority=12, domain=permit, trust hits=172729, user\_data=0x146183cf8380, cs\_id=0x0, use\_real\_addr, flags=0x0, protocol=0 src ip/id=192.168.13.0, mask=255.255.255.0, port=0, tag=any, ifc=VLAN2813(vrfid:0) dst ip/id=0.0.0.0, mask=0.0.0.0, port=0, tag=any, ifc=any, vlan=0, dscp=0x0, nsg\_id=none input\_ifc=any, output\_ifc=any Phase: 18 Type: CONN-SETTINGS Subtype: Result: ALLOW Config: class-map class-default match any policy-map global\_policy class class-default set connection advanced-options UM\_STATIC\_TCP\_MAP service-policy global\_policy global Additional Information: Forward Flow based lookup yields rule: in id=0x146170d472a0, priority=7, domain=conn-set, deny=false hits=177181, user\_data=0x146170d413f0, cs\_id=0x0, use\_real\_addr, flags=0x0, protocol=0 src ip/id=0.0.0.0, mask=0.0.0.0, port=0, tag=any dst ip/id=0.0.0.0, mask=0.0.0.0, port=0, tag=any, dscp=0x0, nsg\_id=none input\_ifc=VLAN2813(vrfid:0), output\_ifc=any Phase: 19 Type: NAT Subtype: Result: ALLOW Config: nat (VLAN2813,VLAN232) after-auto source dynamic VLAN2813 interface Additional Information: Forward Flow based lookup yields rule: in id=0x146170032540, priority=6, domain=nat, deny=false hits=8252, user\_data=0x1461af306740, cs\_id=0x0, flags=0x0, protocol=0 src ip/id=192.168.13.0, mask=255.255.255.0, port=0, tag=any dst ip/id=0.0.0.0, mask=0.0.0.0, port=0, tag=any, dscp=0x0, nsg\_id=none input\_ifc=VLAN2813(vrfid:0), output\_ifc=VLAN232(vrfid:0) Phase: 20 Type: NAT Subtype: per-session Result: ALLOW Config: Additional Information: Forward Flow based lookup yields rule: in id=0x1461af9c3320, priority=0, domain=nat-per-session, deny=true hits=188613, user\_data=0x0, cs\_id=0x0, reverse, use\_real\_addr, flags=0x0, protocol=0 src ip/id=0.0.0.0, mask=0.0.0.0, port=0, tag=any dst ip/id=0.0.0.0, mask=0.0.0.0, port=0, tag=any, dscp=0x0, nsg\_id=none input\_ifc=any, output\_ifc=any Phase: 21 Type: IP-OPTIONS Subtype: Result: ALLOW Config: Additional Information: Forward Flow based lookup yields rule: in id=0x1461aff02da0, priority=0, domain=inspect-ip-options, deny=true hits=177189, user\_data=0x0, cs\_id=0x0, reverse, flags=0x0, protocol=0 src ip/id=0.0.0.0, mask=0.0.0.0, port=0, tag=any dst ip/id=0.0.0.0, mask=0.0.0.0, port=0, tag=any, dscp=0x0, nsg\_id=none input\_ifc=VLAN2813(vrfid:0), output\_ifc=any Phase: 22 Type: ACCESS-LIST Subtype: log Result: ALLOW Config: access-group CSM\_FW\_ACL\_ global access-list CSM\_FW\_ACL\_ advanced trust ip ifc VLAN2813 object VLAN2813 any rule-id 268437505 event-log flow-end access-list CSM\_FW\_ACL\_ remark rule-id 268437505: PREFILTER POLICY: ftdvha-dperezve access-list CSM\_FW\_ACL\_ remark ruleid 268437505: RULE: Internet\_Traffic Additional Information: Forward Flow based lookup yields rule: in id=0x1461708f7a90, priority=12, domain=permit, trust hits=172729, user\_data=0x146183cf8380, cs\_id=0x0, use\_real\_addr, flags=0x0, protocol=0 src ip/id=192.168.13.0, mask=255.255.255.0, port=0, tag=any, ifc=VLAN2813(vrfid:0) dst ip/id=0.0.0.0, mask=0.0.0.0, port=0, tag=any, ifc=any, vlan=0, dscp=0x0, nsg\_id=none input\_ifc=any, output\_ifc=any Phase: 23 Type: CONN-SETTINGS Subtype: Result: ALLOW Config: class-map class-default match any policy-map global\_policy class class-default set connection advanced-options UM\_STATIC\_TCP\_MAP service-policy global\_policy global Additional Information: Forward Flow based lookup yields rule: in id=0x146170d472a0, priority=7, domain=conn-set, deny=false hits=177181, user\_data=0x146170d413f0, cs\_id=0x0, use\_real\_addr, flags=0x0, protocol=0 src ip/id=0.0.0.0, mask=0.0.0.0, port=0, tag=any dst ip/id=0.0.0.0, mask=0.0.0.0, port=0, tag=any, dscp=0x0, nsg\_id=none input\_ifc=VLAN2813(vrfid:0), output\_ifc=any Phase: 24 Type: NAT Subtype: Result: ALLOW Config: nat (VLAN2813,VLAN232) after-auto source dynamic VLAN2813 interface Additional Information: Forward Flow based lookup yields rule: in id=0x146170032540, priority=6, domain=nat, deny=false hits=8252, user\_data=0x1461af306740, cs\_id=0x0, flags=0x0, protocol=0 src ip/id=192.168.13.0, mask=255.255.255.0, port=0, tag=any dst ip/id=0.0.0.0, mask=0.0.0.0, port=0, tag=any, dscp=0x0, nsg\_id=none input\_ifc=VLAN2813(vrfid:0), output\_ifc=VLAN232(vrfid:0) Phase: 25 Type: NAT Subtype: per-session Result: ALLOW Config: Additional Information: Forward Flow based lookup yields rule: in id=0x1461af9c3320, priority=0, domain=nat-per-session, deny=true hits=188613, user\_data=0x0, cs\_id=0x0, reverse, use\_real\_addr, flags=0x0, protocol=0 src ip/id=0.0.0.0, mask=0.0.0.0, port=0, tag=any dst ip/id=0.0.0.0, mask=0.0.0.0, port=0, tag=any, dscp=0x0, nsg\_id=none input\_ifc=any, output\_ifc=any Phase: 26 Type: IP-OPTIONS Subtype: Result: ALLOW Config: Additional Information: Forward Flow based lookup yields rule: in id=0x1461aff02da0, priority=0, domain=inspect-ip-options, deny=true hits=177190, user\_data=0x0, cs\_id=0x0, reverse, flags=0x0, protocol=0 src ip/id=0.0.0.0, mask=0.0.0.0, port=0, tag=any dst ip/id=0.0.0.0, mask=0.0.0.0, port=0, tag=any, dscp=0x0, nsg\_id=none input\_ifc=VLAN2813(vrfid:0), output\_ifc=any Result: input-interface: VLAN2813(vrfid:0) input-status: up input-line-status: up output-interface: VLAN232(vrfid:0) output-status: up output-line-status: up Action: allow

## Fehlerbehebung

Um zu überprüfen, welcher PBR-Eintrag in interesting traffic, Befehl debug policy-route ausführen.

firepower# debug policy-route debug policy-route enabled at level 1 firepower# pbr: policy based route lookup called for 192.168.13.5/45951 to 208.67.220.220/53 proto 17 sub\_proto 0 received on interface VLAN2813, NSGs, nsg\_id=none pbr: First matching rule from ACL(2) pbr: route map PBR\_RouteMap, sequence 10, permit; proceed with policy routing pbr: evaluating verified next-hop 10.88.243.1 pbr: policy based routing applied; egress\_ifc = VLAN230 : next\_hop = 10.88.243.1 pbr: policy based route lookup called for 192.168.13.5/56099 to 208.67.220.220/53 proto 17 sub\_proto 0 received on interface VLAN2813, NSGs, nsg\_id=none pbr: First matching rule from ACL(2) pbr: route map PBR\_RouteMap, sequence 10, permit; proceed with policy routing pbr: evaluating verified next-hop 10.88.243.1 pbr: policy based routing applied; egress\_ifc = VLAN230 : next\_hop = 10.88.243.1 pbr: policy based route lookup called for 192.168.13.2/24 to 8.8.8.8/0 proto 1 sub\_proto 8 received on interface VLAN2813, NSGs, nsg\_id=none pbr: First matching rule from ACL(2) pbr: route map PBR\_RouteMap, sequence 10, permit; proceed with policy routing pbr: evaluating verified next-hop 10.88.243.1 pbr: policy based route lookup called for 192.168.13.2/24 to 8.8.8.8/0 proto 1 sub\_proto 8 received on interface VLAN2813, NSGs, nsg\_id=none pbr: First matching rule from ACL(2) pbr: route map PBR\_RouteMap, sequence 10, permit; proceed with policy routing pbr: evaluating verified next-hop 10.88.243.1 pbr: policy based routing applied; egress\_ifc = VLAN230 : next\_hop = 10.88.243.1 pbr: policy based route lookup called for 192.168.13.5/40669 to 208.67.220.220/53 proto 17 sub\_proto 0 received on interface VLAN2813, NSGs, nsg\_id=none

#### Informationen zu dieser Übersetzung

Cisco hat dieses Dokument maschinell übersetzen und von einem menschlichen Übersetzer editieren und korrigieren lassen, um unseren Benutzern auf der ganzen Welt Support-Inhalte in ihrer eigenen Sprache zu bieten. Bitte beachten Sie, dass selbst die beste maschinelle Übersetzung nicht so genau ist wie eine von einem professionellen Übersetzer angefertigte. Cisco Systems, Inc. übernimmt keine Haftung für die Richtigkeit dieser Übersetzungen und empfiehlt, immer das englische Originaldokument (siehe bereitgestellter Link) heranzuziehen.